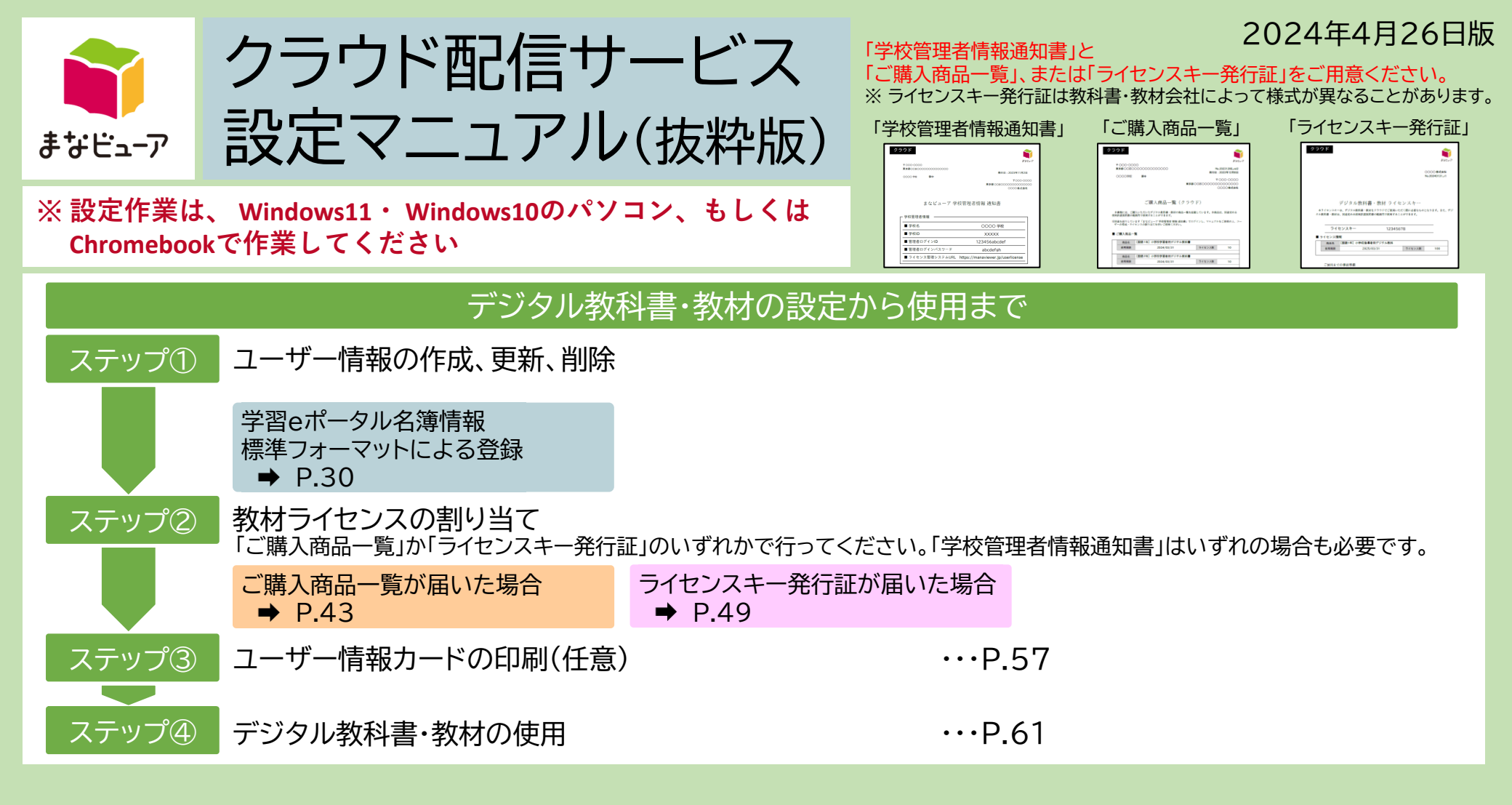

「学習eポータル名簿情報標準フォーマットによる登録」からご使用までの手順を抜粋した マニュアルです。詳細機能等については、全ページのマニュアルをご参照ください。

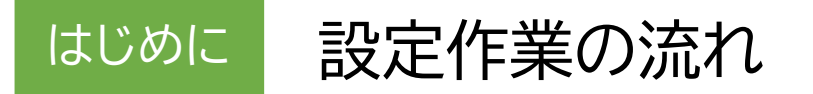

「まなビューアクラウド配信サービス」は、以下の設定を行って、ご使用ください。

### (例)〇〇小学校で、教材Aを3ライセンス使用する場合

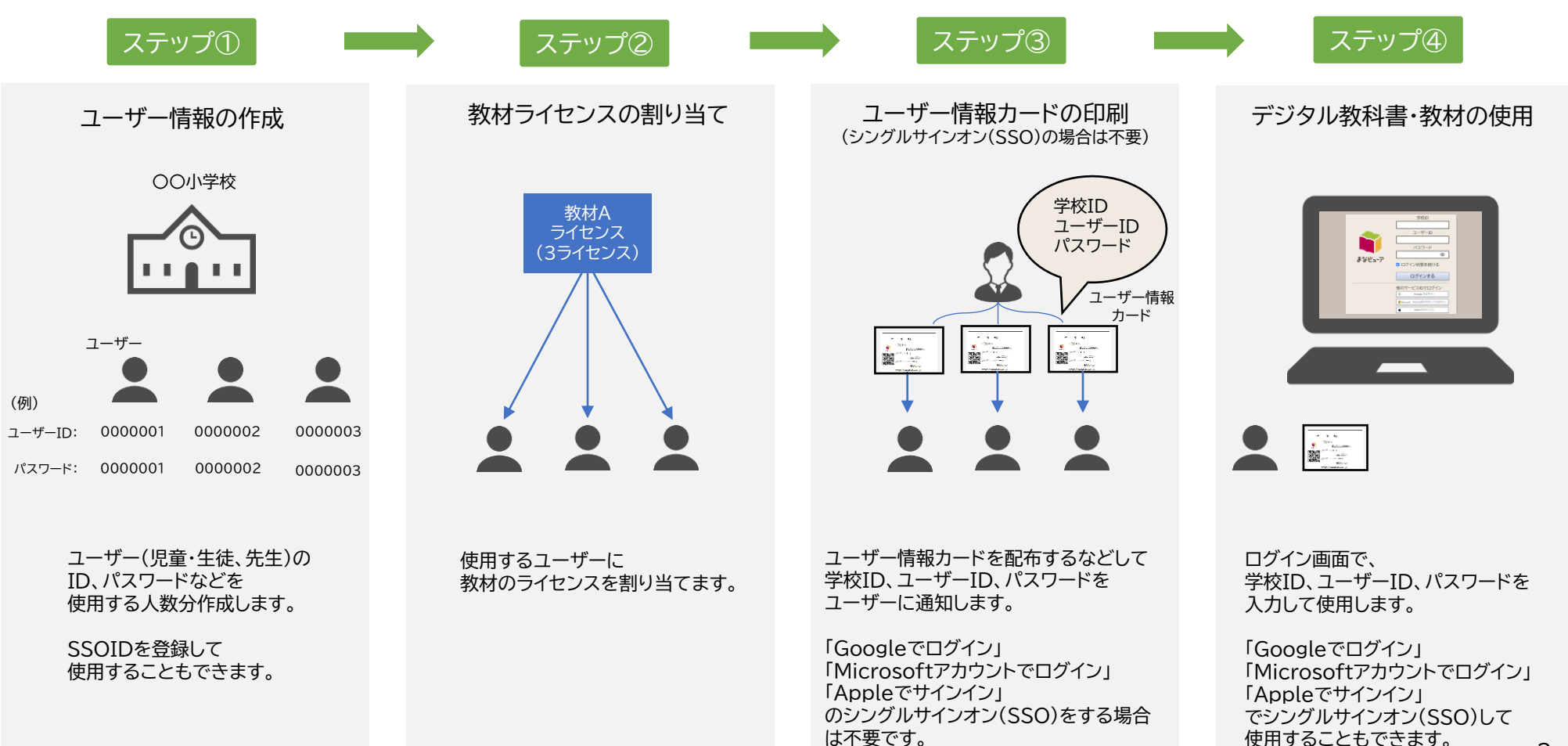

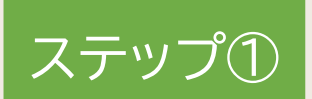

# 学習eポータル名簿情報 標準フォーマットによる登録

# ユーザー情報の作成、更新、削除

- 「学習eポータル名簿情報標準フォーマット」は学習eポータルからダウンロードすることができる名簿情報です。
   ※ 全ての学習eポータルから「学習eポータル名簿情報標準フォーマット」をダウンロードできるわけでは ありません。「学習eポータル名簿情報標準フォーマット」をダウンロードする機能があるかどうかは 学習eポータル事業者様にご確認ください。
- 既に「統一フォーマット」や「まなビューアフォーマット」で登録済みのユーザーがあっても、
   追加のユーザー登録に「学習eポータル名簿情報標準フォーマット」を使用することができます。
- 卒業生などの不要なユーザーが存在する場合は削除してから登録を行ってください。

| 1.ログイン                                   | P.31 |
|------------------------------------------|------|
| 2.ユーザー削除(初回登録の方はこの手順は不要です)               | P.32 |
| 3.ユーザー登録用CSVのアップロード(学習eポータル名簿情報標準フォーマット) | P.34 |
| 4.ユーザー登録用CSVの編集(学習eポータル名簿情報標準フォーマット)     | P.41 |

30

# ステップ① ユーザー情報の作成、更新、削除 1. ログイン

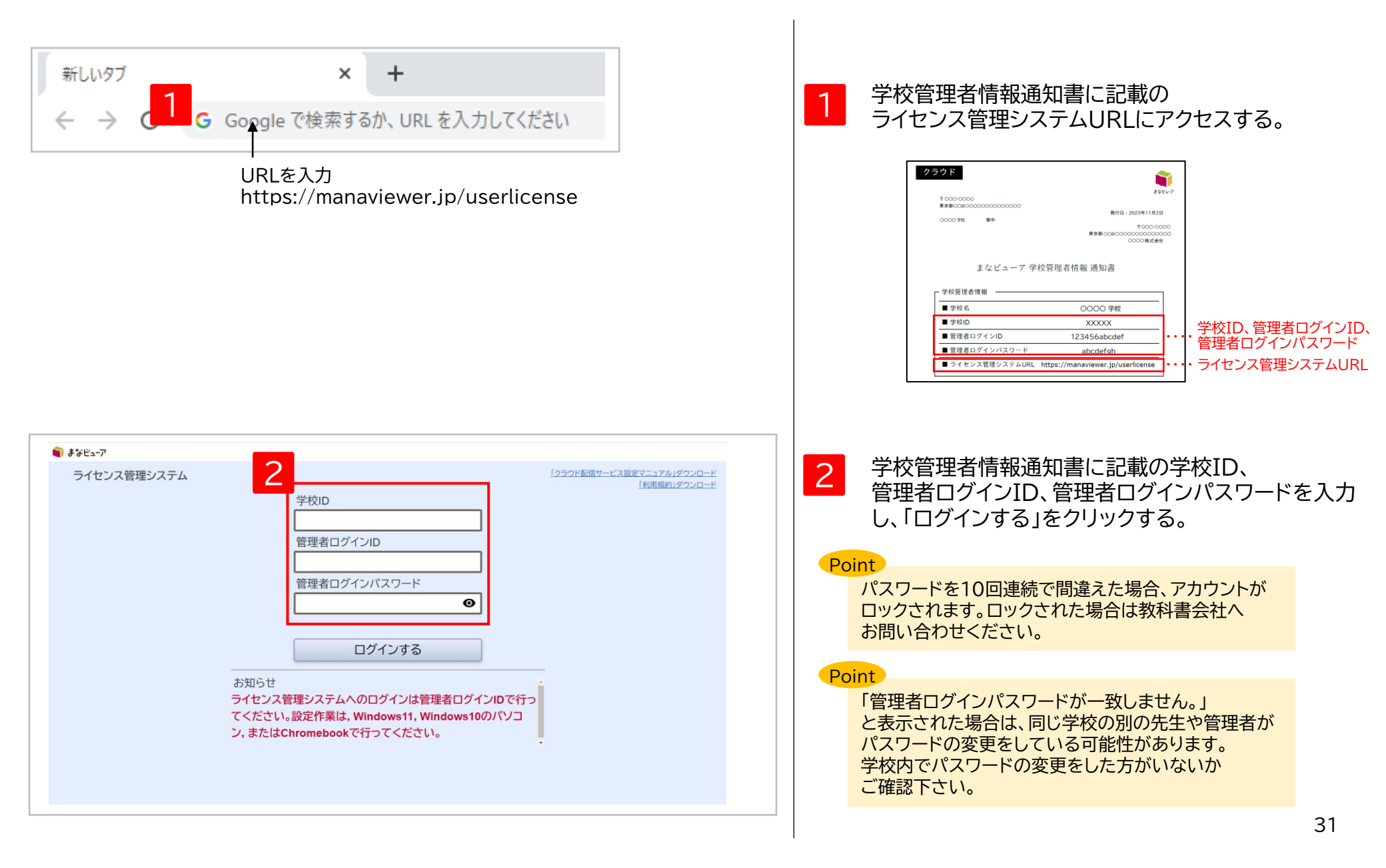

# 2. ユーザー削除(初回登録の方はこの手順は不要です)①

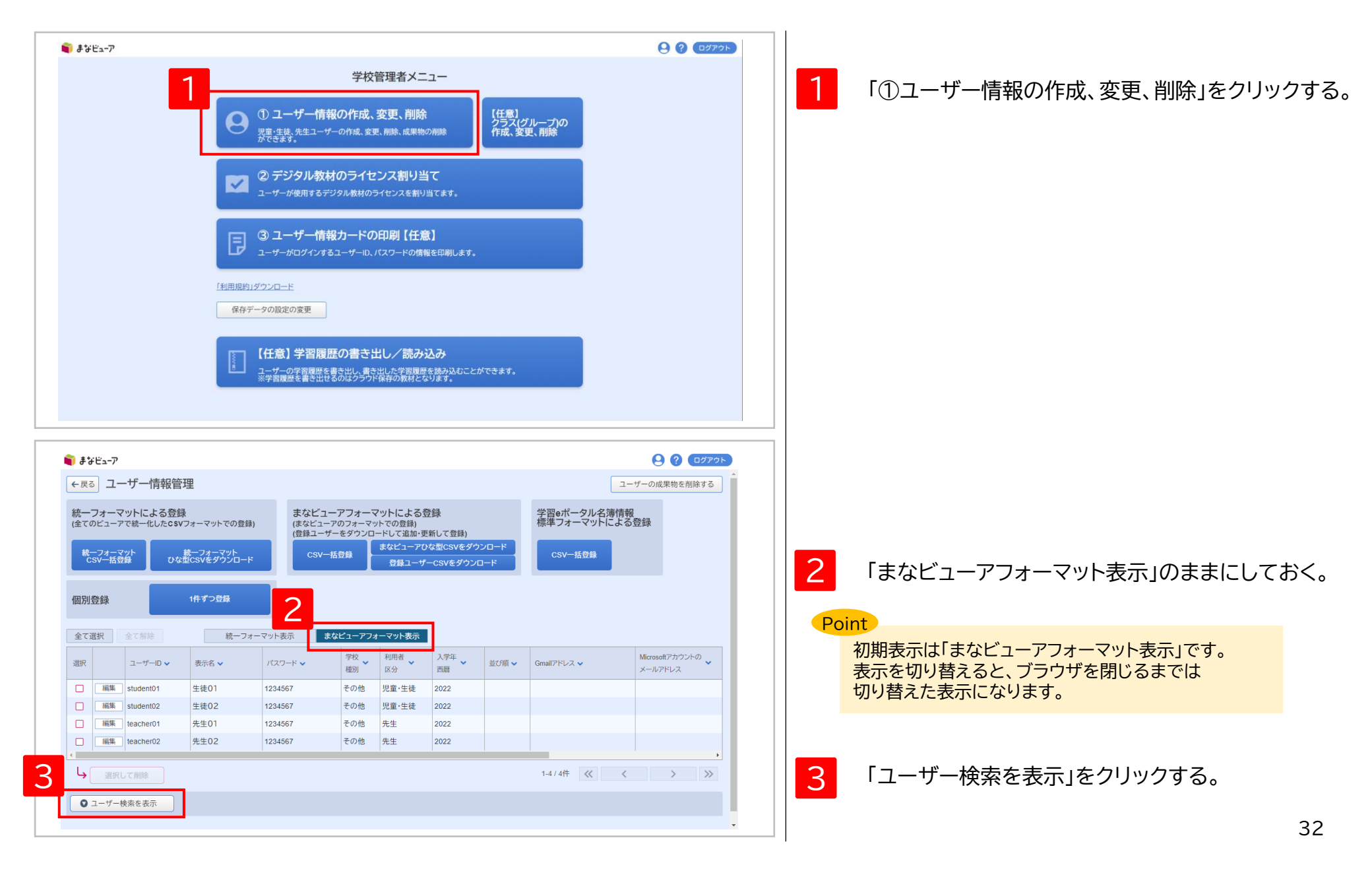

ステップ① ユーザー情報の作成、更新、削除

2. ユーザー削除(初回登録の方はこの手順は不要です)②

| <ul> <li>● まなビューア</li> <li>● ポーフォーマット<br/>(SV-括登録)</li> <li>● ひな型CSVをダウンロード</li> <li>● CSV-括登録</li> <li>● 登録ユーザーCSVをダウンロード</li> </ul>                                                                                                    |                           |
|----------------------------------------------------------------------------------------------------|---------------------------|
| 個別登録 1件ずつ登録                                                                                                    |                           |
| 全て選択     全て解除     統一フォーマット表示     まなビューアフォーマット表示       学校     利用者     入学年     Microsoft7/10                                                                                                    | 2240                      |
| 選訳 ユーザーD × 表示名 × パスワード × 植物 区分 西暦 × 並び順 × Gmallアドレス × メールアドレス                                                                                                    |                           |
| □ MR時 Student01 王位01 1234567 その12 児童・王位 2022                                                                                                    |                           |
| → 選択して削除 1-1/1件 《 く >                                                                                                    | ->>   4     4           4 |
| <ul> <li>ユーザー検索を閉じる</li> </ul>                                                                                                    | 「検索する」をクリックする。            |
| 4 ユーザーID student01 利用者区分 □ 児童・生徒 □ 先生                                                                                                    | Deint                     |
| 表示名 学年 1年 2年 3年 4年 5年 6年                                                                                                    |                           |
|                                                                                                    |                           |
| たます                                                                                                    |                           |
|                                                                                                    |                           |
|                                                                                                    |                           |
|                                                                                                    |                           |
|                                                                                                    |                           |
| ←戻る ユーリー 何報官理 ユーサーの成果作                                                                                                    |                           |
| 統一フォーマットによる登録<br>全てのビューアで統一化したcsVフォーマットでの登録<br>(全てのビューアで統一化したcsVフォーマットでの登録)<br>(本でのビューアで統一化したcsVフォーマットでの登録)<br>(本でのビューアフォーマットでの登録)<br>(本でのビューアフォーマットでの登録)<br>(本でのビューアフォーマットでの登録)                                                                                                    | 「選択して削除」をクリックする。          |
| (登録ユーリーをジウノロードにも加い受新して登録)<br>統一フォーマット 。統一フォーマット 。<br>CSV一括登録                                                                                                    | 画面に従って「OK」をクリックすることで、     |
| CSV一括豆妹 04型CSVをダウンロード 登録ユーザーCSVをダウンロード                                                                                                    | ユーサー情報の削除は完了です。           |
| 個別登録 1件ずつ登録                                                                                                    |                           |
|                                                                                                    | ユーザーの成果物(書き込み等)も削除されま     |
| 主く語が<br>主く語が<br>主く語が<br>主く語が<br>まなこニナノオーマクト次示<br>学校<br>利用者<br>入学年<br>地理<br>の<br>一<br>の<br>一<br>の<br>の<br>の<br>の<br>の<br>の<br>の<br>の<br>の<br>の<br>の<br>の<br>の |                           |
| 田沢 ユーザーD ◆ 表示名 ◆ パスワード ◆ 極別 区分 ▲ 西晋 ◆ 並び順 ◆ Gmallアドレス ◆ メールアドレス ◆ 本ルアドレス ● ● ● ● ● ● ● ● ● ● ● ● ● ● ● ● ● ● ●                                                                                                    | Point                     |
| ■ mmm subernu 1 土 定U 1 123456/ ての1世 児童・生徒 Z022                                                                                                    | 卒業生を一括して削除したい場合は、         |
| 選択して削除 1-1/1件 《 く )                                                                                                    | ▶ ▶ ↓ ↓ ↓ 入学年度で絞り込んで検索して  |
| ● ユーザー検索を表示                                                                                                    | 「全て選択」をして削除してください。        |
|                                                                                                    | ※一度に1,000ユーザーまでの一括削除が可能です |
|                                                                                                    |                           |
|                                                                                                    |                           |

# 3. ユーザー登録用CSVのアップロード①(学習eポータル名簿情報標準フォーマット)

| <ul> <li>€ まなビューア</li> <li>← 戻る     <li>ユーザー情報管理</li> </li></ul>                                                                                                    | <ul> <li>         ・ クリークの成果物を削除する     </li> </ul> |                                                                                                    |
|----------------------------------------------------------------------------------------------------|---------------------------------------------------|----------------------------------------------------------------------------------------------------|
| 統一フォーマットによる登録<br>(全てのビューアで統一化したGSVフォーマットでの登録)     まなビューアフォーマットによる登録<br>(まとビューアのフォーマットでの登録)<br>(登録ユーザーをダウンロードして追加・更新して登録)<br>(登録ユーザーをダウンロード       藤-フォーマット<br>CSV-括登録     まなビューアのな型CSVをダウンロード       個別登録     1件ずつ登録                                                                                                    | 習eボータル名薄情報<br>準フォーマットによる登録<br>CSV-抵登録             | 1 「CSV一括登録」をクリックし、<br>表示されたダイアログから<br>学習eポータルからダウンロードした名簿情報のCSV<br>ファイルを選択する。                                                                                                    |
| 全て選択       全て開除       統一フォーマット表示       まなビューアフォーマット表示         選択       ユーザーD 、       表示名 、       パスワード 、       学校 型別       利用者 C分 、       二四頭 、       立び頭 、          sample_01       サンブル       1234567       小学校       児童・生徒       1          ・       ・       ・       ・       ・       ・       ・       ・         ・       ・       ・       ・       ・       ・       ・       ・         ・       ・       ・       ・       ・       ・       ・       ・ | Gmallアドレス × Microsoftアカウントの<br>メールアドレス<br>イ ・     | <ul> <li>● 踏く</li> <li>×</li> <li>◆ → × ↑ □ &gt; PC &gt; デスクトップ &gt; csv</li> <li>◆ 0</li> <li>○ svの独幸</li> <li>● C</li> <li>&gt; ★ 04ック 79 tzx</li> <li>○ OneDrive</li> <li>&gt; ■ PC</li> <li>&gt; ★ 79 トワ-ク</li> </ul> |
| <ul> <li>● まなビューア</li> <li>← 戻る ユーザー情報管理</li> <li>統一フォーマットによる登録</li> <li>まなビューアフォーマットによる登録</li> </ul>                                                                                                    |                                                   | 7アイル名(N): users.cov Microsoft Excel Comma Separat マ<br>聞く(O) キャンセル<br>                                                                                                    |
| (全てのビューアで統一化したCSVワオーマットでの登録)<br>様一フォーマット<br>CSV一括登録<br>のな型CSVをダウンロード<br>クな型CSVをダウンロード<br>(まなビューアのな型CSVをダウンロード<br>のな型CSVをダウンロード<br>(まなビューアのな型CSVをダウンロード<br>会員ユーザーCSVをダウンロード<br>会員ユーザーCSVをダウンロード                                                                                                    | 標準フォーマットによる登録<br>CSV一括登録                          | ファイル名は学習eボータルからダウンロードした<br>ファイル名のまま登録できます。                                                                                                    |
| 個別登録     1作ずつ登録       全て選択     全て用目       減沢     ユーザー信報の登録、更新を行います。<br>よろしいですか?       減沢     ユーザーロマ       減沢     ユーザーロマ       転用     読んつオー       2     生徒01       2     生徒       2     生徒                                                                                                    | Gmail2ドレス マ Microsoftアカウントの マ<br>メールフドレス          | Point<br>登録ができない場合は、「学習eポータル名簿情報標準<br>フォーマット」ではない可能性があります。<br>CSVファイルを開き、1行目がP.41の通りになってい<br>るかご確認ください。                                                                                                    |
| Image: Student02@gmail.     生誌02     児童・生誌     2024       Image: Eacher01@gmail.     生誌01     先生01     先生                                                                                                    |                                                   | 2<br>ダイアログが表示されるので、「OK」をクリックする。                                                                                                    |
|                                                                                                    | 1.4/4# < <                                        | 34                                                                                                    |

# 3. ユーザー登録用CSVのアップロード②(学習eポータル名簿情報標準フォーマット)

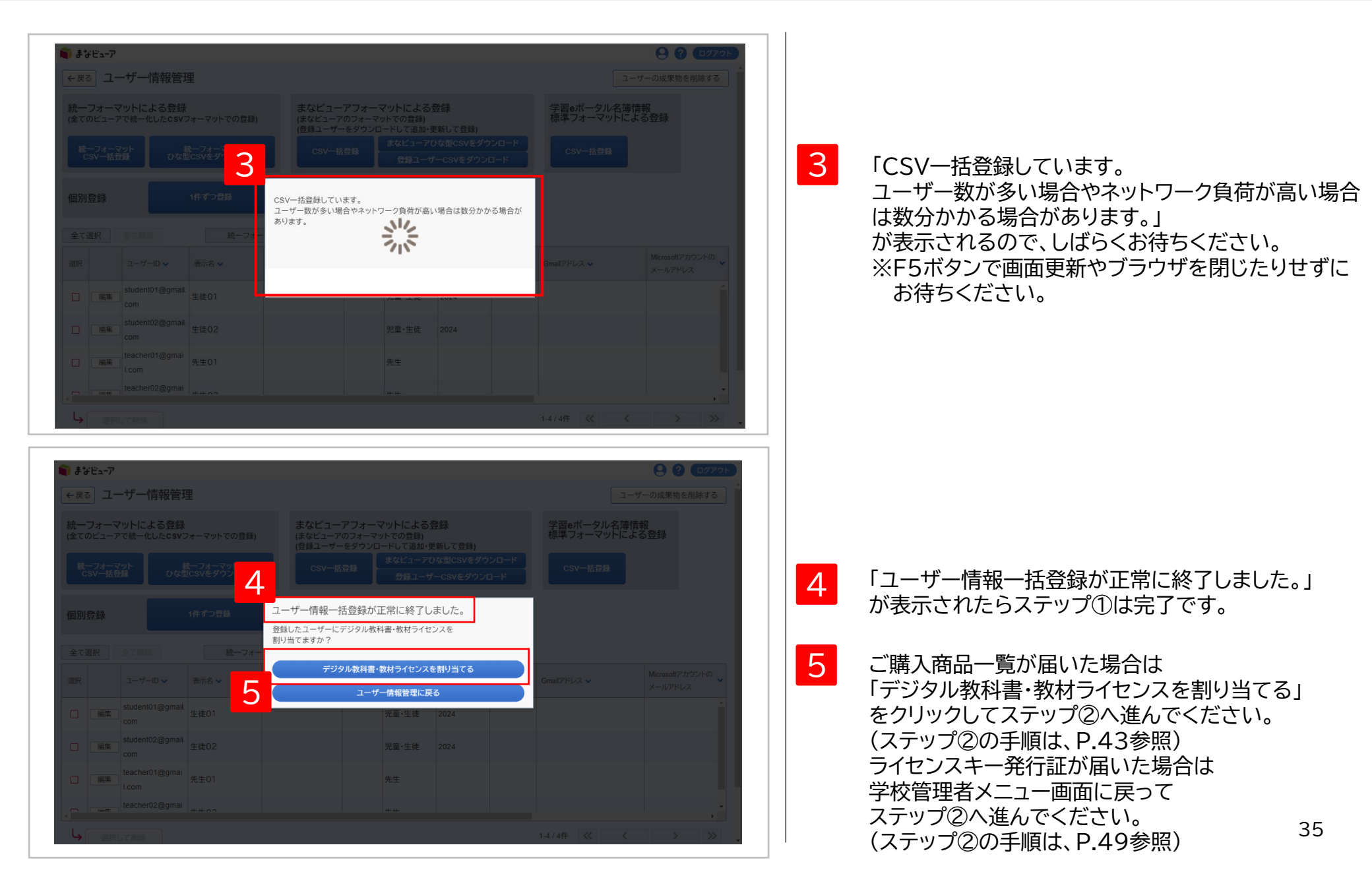

# ステップ① ユーザー情報の作成、更新、削除

# 4. ユーザー登録用CSVの編集① (学習eポータル名簿情報)

#### <u>CSVファイル(完成後のイメージ)</u>

| 7ァイル(E) 編集(E) 書式(Q) 表示(V) ヘルブ(H)<br>["user_master_Identifier", "preferred_name", "preferred_given_name", "preferred_family_name", "preferred_middle_name"<br>"12345678-1234-1234-1234-123456789012", "生徒 0 1 ", "0 1 ", "生徒", ",", "student01@gmail.com", "2024", "P1", "student",<br>"12345678-1234-1234-1234-123456789013", "生徒 0 2 ", "0 2 ", "生徒", ",", "student02@gmail.com", "2024", "P1", "student",<br>"12345678-1234-1234-1234-123456789013", "生徒 0 2 ", "0 2 ", "生徒", ",", "student02@gmail.com", "2024", "P1", "student",<br>"12345678-1234-1234-1234-123456789014", "先生 0 1 "," 0 1 ", "先生 ","", "teacher01@gmail.com", "2024", "", "teacher", "Z0<br>"12345678-1234-1234-1234-123456789015", "先生 0 2 "," 0 2 ", "先生 ", "", "teacher01@gmail.com", "2024", ",", "teacher", "Z0<br>"12345678-1234-1234-1234-123456789015", "先生 0 2 "," 0 2 ", "先生 ", "", "teacher01@gmail.com", "2024", ",", "teacher", "Z0 | ","email","school_year","grades","role","orgs_code","class_title","shusseki_no"<br>"2000000000000","1年1組","1"<br>"200000000000","1年1組","2"<br>00000000000","","","" |
|----------------------------------------------------------------------------------------------------|----------------------------------------------------------------------------------------------------|
| CSVファイルの上限は1ファイルにつき<br>新規登録時も更新、追加時も1,000ユーザーまでになります。                                                                                                    | 1 学習eポータルからダウンロードしたCSVをメモ帳等<br>で開く。                                                                                                    |
| Point<br>「preferred_name」はダッシュボード画面などで表示されます。<br>「出席番号_名前」のように表示したい順の番号を先頭につけると、<br>クラス(グループ)内の一覧画面で番号順に表示させることができます。<br>例) 以下のように先頭に番号をつけると、番号順に表示させることができます。<br>01_井上<br>02_上田<br><br>30_渡辺                                                                                                    | 2 デジタル教科書・教材を使用するユーザー(児童・生徒、<br>先生)の情報を[設定値のルール]を参考に、<br>CSV形式で記載して保存してください。<br>※1行目はヘッダー情報です。(編集、削除しないでくだ<br>さい。)2行目から記載してください。                                    |

#### [設定値のルール] 文字コード:UTF-8

| 項目                         | 和名     | 必須/任意 | 文字数 | 備考                                                                                             |
|----------------------------|--------|-------|-----|------------------------------------------------------------------------------------------------|
| user_master_Ide<br>ntifier | UUID   | 必須    | 36  | UUID登録後の変更はできません。<br>編集せず、そのまま登録してください。                                                        |
| preferred_name             | 表示名    | 任意    | ~64 | デジタル教科書・教材の使用時に画面に表示されます。<br>先頭に番号をつけると、ダッシュボード画面などで番号順に表示させることができます。<br>例) 01_井上              |
| preferred_given<br>_name   | 表示名(名) | 任意    | ~64 | 表示名未設定時は表示名(姓)+半角スペース+表示名(ミドルネーム)+半角スペース+表示名(名)が<br>表示名に設定されます。<br>合計文字数が64文字以内になるように設定してください。 |

# ステップ① ユーザー情報の作成、更新、削除

# 4. ユーザー登録用CSVの編集② (学習eポータル名簿情報)

| 項目                        | 和名              | 必須/任意 | 文字数  | 備考                                                                                                    |
|---------------------------|-----------------|-------|------|----------------------------------------------------------------------------------------------------|
| preferred_famil<br>y_name | 表示名(姓)          | 任意    | ~64  | 表示名未設定時は表示名(姓)+半角スペース+表示名(ミドルネーム)+半角スペース+表示名(名)が<br>表示名に設定されます。<br>合計文字数が64文字以内になるように設定してください。                                                                                                    |
| preferred_midd<br>le_name | 表示名(ミドル<br>ネーム) | 任意    | ~64  | 表示名未設定時は表示名(姓)+半角スペース+表示名(ミドルネーム)+半角スペース+表示名(名)が<br>表示名に設定されます。<br>合計文字数が64文字以内になるように設定してください。                                                                                                    |
| email                     | メールアドレス         | 必須    | ~256 | メールアドレス登録後の変更はできません。<br>Gmailアドレス、Microsoftアカウント、AppleIDのいずれかを設定して下さい。<br>※ SSOを行う場合、ここでの登録の他に、端末等に管理者による設定や登録が必要な場合がありますので、<br>ご注意ください。<br>※ Gmailアドレスを設定する場合は全て小文字で設定してください。                                                                                                    |
| school_year               | 年度              | 必須    | 4    | ユーザーがgradeおよびclass_titleに示す学年・クラスに属する年度。<br>半角数字4文字で年度を設定してください。 例)2024                                                                                                    |
| grades                    | APPLIC学年<br>コード | 必須※   | 2    | 下記[]内のいずれかを設定してください。<br>[P1:小学校第1学年, P2:小学校第2学年, P3:小学校第3学年, P4:小学校第4学年, P5:小学校第5学年,<br>P6:小学校第6学年, J1:中学校第1学年, J2:中学校第2学年, J3:中学校第3学年, H1:高等学校第1学年<br>H2:高等学校第2学年, H3:高等学校第3学年, E1:3歳, E2:4歳, E3:最終年度]<br>※ ユーザーが児童・生徒の場合は必須となります。<br>先生も担任する児童・生徒と同じ入学年度で登録すると、教材ライセンスの割り当てを簡便に行えます。 |
| role                      | 利用者区分           | 必須    | 7    | 右記[]内のいずれかを設定してください。[student:児童・生徒,teacher:先生]                                                                                                    |
| orgs_code                 |                 |       |      | まなビューア未使用項目                                                                                                    |
| class_title               | クラス(グループ<br>名)  | 任意    | ~64  | クラス(グループ)名を設定してください。<br>例) 1年1組                                                                                                    |
| shusseki_no               |                 |       |      | まなビューア未使用項目                                                                                                    |

◆空行を入れるとCSVの登録ができないので、空行を入れないようお願い致します。

◆このCSVで登録した情報は、ログインの管理、emailにひもづいた成果物(書き込み等)の管理に使用します。

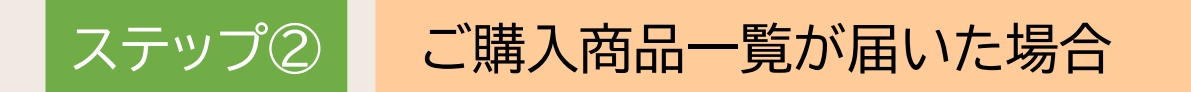

# 教材ライセンスの割り当て

作成したユーザーに、使用するデジタル教科書・教材のライセンスを割り当てます。

1. 教材ライセンスの一括割り当て

P.44

### 1. 教材ライセンスの一括割り当て①

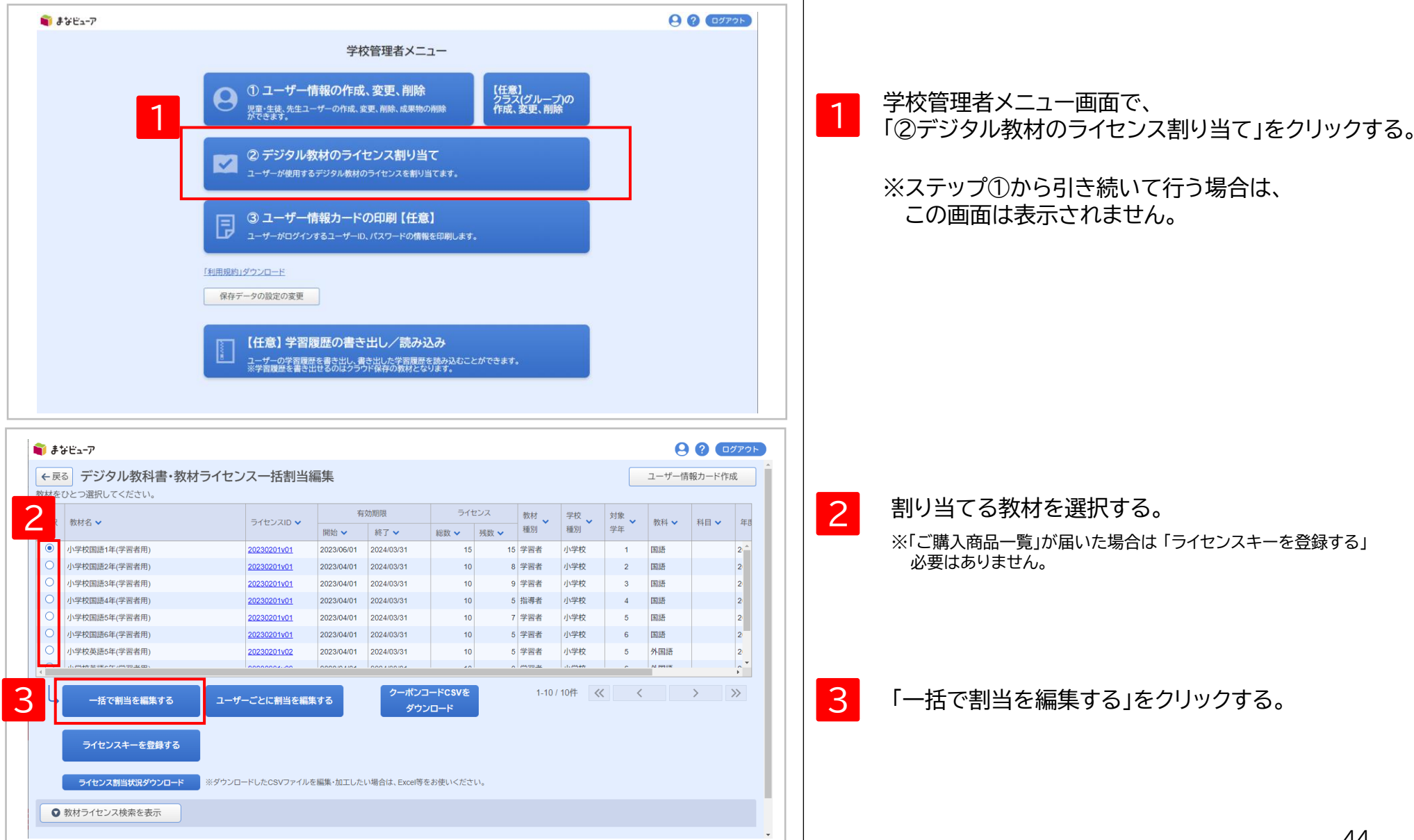

# 1. 教材ライセンスの一括割り当て②

| 22       割当対象選択       ×       皆         22       教材名 小学校国語1年(学習者用)          22       方イセンス総数 15 ライセンス残数 15          310)当てを編集する対象を選択してください。          24       全て選択 全ての児童・生徒を選択 全ての先生を選択 全て解除         4          25       ・生徒 8人(未割当:8人)         25       ・生徒 1人(未割当:1人)         25       ・生徒 1人(未割当:1人)                                                                                                    | 割当対象選択       K       皆         教材名       小学校国語1年(学習者用)          ライセンス総数       15       ライセンス残数       15         割り当てを編集する対象を選択してください。           小学校        全て選択       全ての児童・生徒を選択       全て解除         4       ・       ・       ・          ・       ・       ・       ・          ・       ・       ・       ・          ・       ・       ・       ・          ・       ・       ・       ・          ・       ・       ・       ・           ・       ・       ・       ・            ・       ・       ・       ・             ・       ・       ・       ・                                          < | 割当対象選択          教材名       小学校国語1年(学習者用)         うイセンス総数       15         うイセンス総数       15         割り当てを編集する対象を選択してください。         小学校         全て選択       全ての児童・生徒を選択       全ての先生を選択       全て解除         4       ・ 定・生徒 8 人(未割当:8 人)         2       年生       1人(未割当:1 人)         1       ・ 生生 1 人(未割当:1 人)         1       ・ 生生 1 人(未割当:1 人) | <ul> <li>割当対象選択</li> <li>数材名 小学校国語1年(学習者用)</li> <li>ライセンス総数 15 ライセンス残数 15</li> <li>割り当てを編集する対象を選択してください。</li> <li>小学校</li> <li>全て選択 全ての児童・生徒を選択 全ての先生を選択 全て解除</li> <li>4 ? 見童・生徒 8 人(未割当:8 人)</li> <li>? 見童・生徒 1 人(未割当:1 人)</li> <li>? 長童・生徒 1 人(未割当:1 人)</li> <li>? 長童・生徒 1 人(未割当:1 人)</li> <li>? 長童・生徒 1 人(未割当:1 人)</li> <li>? 長童・生徒 1 人(未割当:1 人)</li> </ul>                                                                                                    | 割当対象選択<br>数材名 小学校国語1年(学習者用)<br>ライセンス総数 15 ライセンス残数 15<br>割り当てを編集する対象を選択してください。<br>小学校<br>全て選択 全ての児童・生徒を選択 全ての先生を選択 全て解除<br>4 2 記童・生徒 8 人(未割当:8 人)<br>2 年生 1 人(未割当:1 人)<br>2 年生 1 人(未割当:1 人)<br>1 先生 1 人(未割当:1 人)<br>1 先生 1 人(未割当:1 人)<br>1 先生 1 人(未割当:1 人)                                                                                                    | 22       割当対象選択       ×       #         数材名       小学校国語1年(学習者用)          ライセンス総数       15       ライセンス機数       15         割り当てを編集する対象を選択してください。       小学校           全て選択       全ての児童・生徒を選択       全ての先生を選択       全て解除         4       ・ 発童・生徒8人(未割当:8人)       ・ 生生1人(未割当:1人)       ・ 生生1人(未割当:1人)         ・生生1人(未割当:1人)       ・ 生生1人(未割当:1人)       ・ 生生1人(未割当:1人)                                                                                                    |                     | 開始 ✔                                                                                                    | 終了~                         | 総数 🗸   | 残数 ✔ | 1±1/1 |
|----------------------------------------------------------------------------------------------------|----------------------------------------------------------------------------------------------------|----------------------------------------------------------------------------------------------------|----------------------------------------------------------------------------------------------------|----------------------------------------------------------------------------------------------------|----------------------------------------------------------------------------------------------------|---------------------|----------------------------------------------------------------------------------------------------|-----------------------------|--------|------|-------|
| 202       教材名 小学校国語1年(学習者用)         202       ライセンス総数 15 ライセンス残数 15         203       割り当てを編集する対象を選択してください。         204       小学校         205       小学校         206       全て選択 全ての児童・生徒を選択 全ての先生を選択 全て解除         4       2         2       市生 1人(未割当:8 人)         2       市生 1人(未割当:1人)         2       年生         1       兄童・生徒 1人(未割当:1人)                                                                                                    | 教材名       小学校国語1年(学習者用)         ライセンス総数       15         ライセンス総数       15         割り当てを編集する対象を選択してください。         小学校         全て選択       全ての児童・生徒を選択       全ての先生を選択       全て解除         4       ・全社       名(未割当:8 人)       ・告生       1人(未割当:1 人)         2年生       ・民童・生徒       1人(未割当:1 人)       ・日生       1人(未割当:1 人)                                                                                                    | 教材名       小学校国語1年(学習者用)         ライセンス総数       15         割り当てを編集する対象を選択してください。         小学校         全て選択       全ての児童・生徒を選択       全ての児童・生徒を選択         全て選択       全ての児童・生徒を選択       全て解除         2       完生       1人(未割当:1人)         2       年生       1人(未割当:1人)         二       先生       1人(未割当:1人)                                         | 教材名       小学校国語1年(学習者用)         ライセンス総数       15         割り当てを編集する対象を選択してください。         小学校         全て選択       全ての児童・生徒を選択       全て解除         4       ①         2       年生       1人(未割当:1人)         2       年生       1人(未割当:1人)         1       市生       1人(未割当:1人)         1       市生       1人(未割当:1人)                                                                                                    | 数材名       小学校国語1年(学習者用)         ライセンス総数       15         割り当てを編集する対象を選択してください。         小学校         全て選択       全ての児童・生徒を選択         全て選択       全ての児童・生徒を選択         全て選択       全ての児童・生徒を選択         全て選択       全ての児童・生徒を選択         全て選択       全ての児童・生徒を選択         全て選択       全ての児童・生徒         名       主         全て選択       全ての児童・生徒         ● 児童・生徒       名         ● 児童・生徒       1人(未割当:1人)         ● 児童・生徒       1人(未割当:1人)         ● 児童・生徒       1人(未割当:1人)                                                                                                    | 22       教材名 小学校国語1年(学習者用)         うイセンス総数 15 ライセンス残数 15         割り当てを編集する対象を選択してください。         小学校         全て選択 全ての児童・生徒を選択 全ての先生を選択 全て解除         4       記書・生徒8人(未割当:8人)         2       注 1人(未割当:1人)         2       年生1人(未割当:1人)         2       年生1人(未割当:1人)         1       七         1       七         1       1         1       1         1       1         1       1         1       1         1       1         1       1         1       1         1       1         1       1         1       1         1       1         1       1         1       1         1       1         1       1         1       1         1       1         1       1         1       1         1       1         1       1         1       1         1       1         1       1         1       1 | <u>2302</u><br>2302 | 割当対象選択                                                                                                    |                             |        |      |       |
| 02       ライセンス総数       15       ライセンス残数       15         03       割り当てを編集する対象を選択してください。       皆         04       小学校       「         05       小学校       「         06       小学校       「         15       主       そての児童・生徒を選択       全て解除         15       ・       ・       そての児童・生徒を選択       全て解除         15       ・       ・       ・       ・         15       ・       ・       ・       ・         15       ・       ・       ・       ・         15       ・       ・       ・       ・         15       ・       ・       ・       ・       ・         15       ・       ・       ・       ・       ・         15       ・       ・       ・       ・       ・         15       ・       ・       ・       ・       ・       ・         15       ・       ・       ・       ・       ・       ・       ・         16       ・       ・       ・       ・       ・       ・       ・       ・       ・       ・       ・       ・       ・       ・       ・       ・ | ライセンス総数       15       ライセンス残数       15         割り当てを編集する対象を選択してください。       当         小学校       全て選択       全ての児童・生徒を選択       全ての児童・生徒を選択       全て解除         4       ①       児童・生徒       8 人(未割当:8 人)       ▲         2       年生       1人(未割当:1 人)       □       市生       1人(未割当:1 人)                                                                                                    | ライセンス総数       15       ライセンス残数       15         割り当てを編集する対象を選択してください。       小学校         全て選択       全ての児童・生徒を選択       全ての先生を選択       全て解除         4        記遣・生徒 8 人(未割当:8 人)           2       年生       1人(未割当:1 人)            2       年生       1人(未割当:1 人)                                                                               | うイセンス総数       15       ライセンス残数       15         割り当てを編集する対象を選択してください。       小学校        4       全て選択       全ての児童・生徒を選択       全ての先生を選択       全て解除         4       ・       2       記量・生徒 8 人(未割当:8 人)       ・       た生 1 人(未割当:1 人)       ・       ・       ・       ・       ・       ・        ・       ・        ●       ・       ・       ・       ・        ・       ・        ・       ・       ・       ・       ・       ・       ・       ・       ・       ・       ・       ・       ・       ・       ・       ・       ・       ・       ・       ・       ・       ・       ・       ・       ・       ・       ・       ・       ・       ・       ・       ・       ・       ・       ・       ・       ・       ・       ・       ・       ・       ・       ・       ・       ・       ・       ・       ・       ・       ・       ・       ・       ・       ・       ・       ・       ・       ・       ・       ・       ・       ・       ・       ・       ・       ・       ・       ・       ・       ・       ・       ・       ・       ・       ・ </td <td>ライセンス総数       15       ライセンス残数       15         割り当てを編集する対象を選択してください。       小学校       ・       全て選択       全ての児童・生徒を選択       全ての先生を選択       全て解除         ・       ・       定       ・       生徒       8人(未割当:8人)       ・       ・       生       1人(未割当:1人)         2 年生       ・       ご       ご       ・       ・       ・       ・       ・       ・       ・       ・       ・       ・       ・       ・       ・       ・       ・       ・       ・       ・       ・       ・       ・       ・       ・       ・       ・       ・       ・       ・       ・       ・       ・       ・       ・       ・       ・       ・       ・       ・       ・       ・       ・       ・       ・       ・       ・       ・       ・       ・       ・       ・       ・       ・       ・       ・       ・       ・       ・       ・       ・       ・       ・       ・       ・       ・       ・       ・       ・       ・       ・       ・       ・       ・       ・       ・       ・       ・       ・       ・       ・       ・       ・       ・       ・       ・       ・       ・<td>97       15       ライセンス残数       15         10       割り当てを編集する対象を選択してください。         小学校       全て選択       全ての児童・生徒を選択       全ての先生を選択       全て解除         4       ●       配量・生徒8人(未割当:1人)       2年生       日間・生徒1人(未割当:1人)         2年生       日間・生徒1人(未割当:1人)       日間・生徒1人(未割当:1人)       日間・生徒1人(未割当:1人)         日       日間・生徒1人(未割当:1人)       日日・日本生1人(未割当:1人)         日       日間・生徒1人(未割当:1人)       日日・日本生1人(未割当:1人)</td><td><u>2302</u><br/>2302</td><td>教材名 小学校国語1年(学習</td><td>诸用)</td><td></td><td></td><td>省</td></td> | ライセンス総数       15       ライセンス残数       15         割り当てを編集する対象を選択してください。       小学校       ・       全て選択       全ての児童・生徒を選択       全ての先生を選択       全て解除         ・       ・       定       ・       生徒       8人(未割当:8人)       ・       ・       生       1人(未割当:1人)         2 年生       ・       ご       ご       ・       ・       ・       ・       ・       ・       ・       ・       ・       ・       ・       ・       ・       ・       ・       ・       ・       ・       ・       ・       ・       ・       ・       ・       ・       ・       ・       ・       ・       ・       ・       ・       ・       ・       ・       ・       ・       ・       ・       ・       ・       ・       ・       ・       ・       ・       ・       ・       ・       ・       ・       ・       ・       ・       ・       ・       ・       ・       ・       ・       ・       ・       ・       ・       ・       ・       ・       ・       ・       ・       ・       ・       ・       ・       ・       ・       ・       ・       ・       ・       ・       ・       ・       ・       ・       ・ <td>97       15       ライセンス残数       15         10       割り当てを編集する対象を選択してください。         小学校       全て選択       全ての児童・生徒を選択       全ての先生を選択       全て解除         4       ●       配量・生徒8人(未割当:1人)       2年生       日間・生徒1人(未割当:1人)         2年生       日間・生徒1人(未割当:1人)       日間・生徒1人(未割当:1人)       日間・生徒1人(未割当:1人)         日       日間・生徒1人(未割当:1人)       日日・日本生1人(未割当:1人)         日       日間・生徒1人(未割当:1人)       日日・日本生1人(未割当:1人)</td> <td><u>2302</u><br/>2302</td> <td>教材名 小学校国語1年(学習</td> <td>诸用)</td> <td></td> <td></td> <td>省</td> | 97       15       ライセンス残数       15         10       割り当てを編集する対象を選択してください。         小学校       全て選択       全ての児童・生徒を選択       全ての先生を選択       全て解除         4       ●       配量・生徒8人(未割当:1人)       2年生       日間・生徒1人(未割当:1人)         2年生       日間・生徒1人(未割当:1人)       日間・生徒1人(未割当:1人)       日間・生徒1人(未割当:1人)         日       日間・生徒1人(未割当:1人)       日日・日本生1人(未割当:1人)         日       日間・生徒1人(未割当:1人)       日日・日本生1人(未割当:1人)                                                                                                    | <u>2302</u><br>2302 | 教材名 小学校国語1年(学習                                                                                                    | 诸用)                         |        |      | 省     |
| 02       割り当てを編集する対象を選択してください。       皆         02       小学校       皆         1       全て選択       全ての児童・生徒を選択       全ての先生を選択       全て解除         4       ○       児童・生徒8人(未割当:8人)       ○         5       ・       ・       1人(未割当:1人)         2       年生       □       児童・生徒1人(未割当:1人)         5       ・       ・       ・                                                                                                    | 割り当てを編集する対象を選択してください。       #         小学校       全て選択       全ての児童・生徒を選択       全ての先生を選択       全て解除         4       ●       見童・生徒 8 人(未割当:8 人)       ●       ●         2 年生       □       見童・生徒 1 人(未割当:1 人)       □       市生 1 人(未割当:1 人)                                                                                                    | 割り当てを編集する対象を選択してください。<br>小学校<br>全て選択 全ての児童・生徒を選択 全ての先生を選択 全て解除<br>④ 記童・生徒 8 人(未割当:8 人)<br>② 記量・生徒 8 人(未割当:1 人)<br>2 年生 1 人(未割当:1 人)<br>1 元生 1 人(未割当:1 人)                                                                                                    | 割り当てを編集する対象を選択してください。         小学校         全て選択       全ての児童・生徒を選択       全ての先生を選択       全て解除         4       ?       ?       ?         1       ?       ?       ?         2       ?       ?       ?         1       ?       ?       ?         2       ?       ?       ?         1       ?       ?       ?         2       ?       ?       ?         1       ?       ?       ?         2       ?       ?       ?         1       ?       ?       ?         2       ?       ?       ?         1       ?       ?       ?         2       ?       ?       ?         2       ?       ?       ?         2       ?       ?       ?         2       ?       ?       ?         3       ?       ?       ?         4       ?       ?       ?         5       ?       ?       ?                                                                                                    | <ul> <li>割り当てを編集する対象を選択してください。</li> <li>小学校</li> <li>全て選択 全ての児童・生徒を選択 全ての先生を選択 全て解除</li> <li>4 2 R童・生徒 8 人(未割当:8 人)</li> <li>2 年生 1 人(未割当:1 人)</li> <li>2 年生 1 人(未割当:1 人)</li> <li>1 先生 1 人(未割当:1 人)</li> </ul>                                                                                                    | 22<br>割り当てを編集する対象を選択してください。<br>小学校<br>全て選択 全ての児童・生徒を選択 全ての先生を選択 全て解除<br>4 ● R童・生徒 8 人(未割当:8 人)<br>2 年生 已 程・生徒 1 人(未割当:1 人)<br>1 年生 1 人(未割当:1 人)<br>1 年生 1 人(未割当:1 人)<br>1 年生 1 人(未割当:1 人)<br>1 年生 1 人(未割当:1 人)                                                                                                    | 2302                | ライセンス総数 15 言                                                                                                    | ライセンス残数                     | 15     |      | 皆     |
| 小学校     ▲       全て選択     全ての児童・生徒を選択       全て選択     全ての児童・生徒を選択       全て選択     全ての児童・生徒を選択       全て選択     全ての児童・生徒を選択       全て選択     全ての児童・生徒を選択       全て第除     ●       2     年生       □     児童・生徒1人(未割当:1人)       □     □       □     □       □     □       □     □       □     □       □     □       □     □       □     □       □     □       □     □       □     □       □     □       □     □       □     □       □     □       □     □       □     □       □     □       □     □       □     □       □     □       □     □       □     □       □     □       □     □       □     □       □     □       □     □       □     □       □     □       □     □       □     □       □     □       □     □       □                                                                                                    | 小学校<br>全て選択 全ての児童・生徒を選択 全ての先生を選択 全て解除<br>4                                                                                                    | 小学校<br>全て選択 全ての児童・生徒を選択 全ての先生を選択 全て解除<br>4 ○ R童・生徒 8 人(未割当:8 人)<br>○ 先生 1 人(未割当:1 人)<br>2 年生 ○ R童・生徒 1 人(未割当:1 人)<br>○ 先生 1 人(未割当:1 人)<br>○ 先生 1 人(未割当:1 人)                                                                                                    | 小学校<br>全て選択 全ての児童・生徒を選択 全ての先生を選択 全て解除<br>4 ● R童・生徒 8 人(未割当:8 人)<br>○ 先生 1 人(未割当:1 人)<br>2 年生 R童・生徒 1 人(未割当:1 人)<br>□ 先生 1 人(未割当:1 人)<br>□ た生 1 人(未割当:1 人)<br>■ た生 1 人(未割当:1 人)                                                                                                    | 小学校<br>全て選択 全ての児童・生徒を選択 全ての先生を選択 全て解除<br>4 ● 児童・生徒 8 人(未割当:8 人)<br>● 先生 1 人(未割当:1 人)<br>2 年生 ① 児童・生徒 1 人(未割当:1 人)<br>□ 先生 1 人(未割当:1 人)<br>■ た生 1 人(未割当:1 人)<br>■ た生 1 人(未割当:1 人)                                                                                                    | <ul> <li>小学校</li> <li>全て選択 全ての児童・生徒を選択 全ての先生を選択 全て解除</li> <li>4 記章・生徒 8 人(未割当:8 人)</li> <li>2 年生 1 人(未割当:1 人)</li> <li>2 年生 1 人(未割当:1 人)</li> <li>1 七生 1 人(未割当:1 人)</li> </ul>                                                                                                    | <u>2302</u><br>2302 | 割り当てを編集する対象を選択                                                                                                    | してください。                     |        |      | 皆     |
| 全て選択       全ての児童・生徒を選択       全ての先生を選択       全て解除         4       図       児童・生徒 8 人(未割当:8 人)       図       先生 1 人(未割当:1 人)         2年生       □       児童・生徒 1 人(未割当:1 人)                                                                                                    | 全て選択       全ての児童・生徒を選択       全ての先生を選択       全て解除         4       ●       児童・生徒 8 人(未割当:8 人)         2       年生       1 人(未割当:1 人)         2       年生       1 人(未割当:1 人)         日       ・生徒 1 人(未割当:1 人)         日       ・生徒 1 人(未割当:1 人)                                                                                                    | 全て選択       全ての児童・生徒を選択       全ての先生を選択       全て解除         4       ●       見童・生徒 8 人(未割当:8 人)       ●         2       年生       1 人(未割当:1 人)       ●         2       年生       1 人(未割当:1 人)       ●         1       □       1 人(未割当:1 人)       ●                                                                                              | 全て選択       全ての児童・生徒を選択       全ての先生を選択       全て解除         4       ○       児童・生徒 8 人(未割当:8 人)       ○       ・た生 1 人(未割当:1 人)         2       年生       □       児童・生徒 1 人(未割当:1 人)       ○       ・た生 1 人(未割当:1 人)         1       ・た生 1 人(未割当:1 人)       ○       ・た生 1 人(未割当:1 人)         1       ・た生 1 人(未割当:1 人)       ○       ・た生 1 人(未割当:1 人)                                                                                                    | 全て選択       全ての児童・生徒を選択       全て解除         4        児童・生徒 8 人(未割当:8 人)         2       年生       1人(未割当:1 人)         2       年生       1人(未割当:1 人)         1       ・七生 1 人(未割当:1 人)         1       ・七生 1 人(未割当:1 人)         1       ・七生 1 人(未割当:1 人)         1       ・日本生 1 人(未割当:1 人)         1       ・日本生 1 人(未割当:1 人)                                                                                                    | 全て選択       全ての児童・生徒を選択       全て解除         4       ●       記童・生徒 8 人(未割当:8 人)         ●       1 九(未割当:1 人)         2 年生       ●         ●       1 九(未割当:1 人)         ●       1 九(未割当:1 人)         ●       1 九(未割当:1 人)         ●       1 九(未割当:1 人)         ●       1 九(未割当:1 人)         ●       1 九(未割当:1 人)         ●       1 九(未割当:1 人)         ●       1 九(未割当:1 人)                                                                                                    | 2000                | 小学校                                                                                                    |                             |        |      | 12    |
| . た 2 年生 □ 児童・生徒 1 人(未割当:1 人)                                                                                                    | 2 年生 □ 児童・生徒 1 人(未割当:1 人)<br>□ 先生 1 人(未割当:1 人)                                                                                                    | 2 年生 □ 見童·生徒 1 人(未割当:1 人)<br>□ た生 1 人(未割当:1 人)                                                                                                    | 2 年生 □ 見童・生徒 1 人(未割当:1 人)<br>□ 先生 1 人(未割当:1 人)<br>▼<br>5 OK キャンセル                                                                                                    | 2 年生 □ 児童・生徒 1 人(未割当:1 人)<br>□ た生 1 人(未割当:1 人)<br>▼<br>5 OK キャンセル                                                                                                    | 2年生 〕 児童・生徒 1 人(未割当:1 人)<br>□ 先生 1 人(未割当:1 人)<br>5 OK キャンセル                                                                                                    |                     | 全て選択 全ての児童・<br>4<br>■<br>2<br>1<br>2<br>1<br>4<br>1<br>人(未割当:<br>1<br>1<br>1<br>1<br>1<br>1<br>1<br>1<br>1<br>1<br>1<br>1<br>1 | 生徒を選択 全て<br>割当:8 人)<br>1 人) | の先生を選択 | 全て解除 |       |
|                                                                                                    |                                                                                                    |                                                                                                    | 5 ок ++>>tл                                                                                                    | 5 OK ++>>tu                                                                                                    |                                                                                                    | た                   | 2 年生 □ 児童・生徒 1 人(未)                                                                                                    | 割当:1 人)<br>1 人)             |        |      |       |
| 5 ок <i>±ту</i> ели                                                                                                    | 5 ок ++>+                                                                                                    |                                                                                                    |                                                                                                    |                                                                                                    |                                                                                                    |                     |                                                                                                    |                             |        |      |       |
| т<br>5 ок <i>+</i> туси                                                                                                    | <u>5</u><br>ок <i>±+&gt;\tzili</i>                                                                                                    |                                                                                                    |                                                                                                    |                                                                                                    |                                                                                                    |                     |                                                                                                    |                             |        |      |       |
| 5 OK ++>>t/                                                                                                    | 5 OK (#+>>tu                                                                                                    |                                                                                                    |                                                                                                    |                                                                                                    |                                                                                                    |                     |                                                                                                    |                             |        |      |       |
|                                                                                                    | 5 OK (##>>tell                                                                                                    |                                                                                                    |                                                                                                    |                                                                                                    |                                                                                                    |                     |                                                                                                    |                             |        |      |       |

# 1. 教材ライセンスの一括割り当て③-1

### ユーザー数がライセンス数と同じまたは少ない時

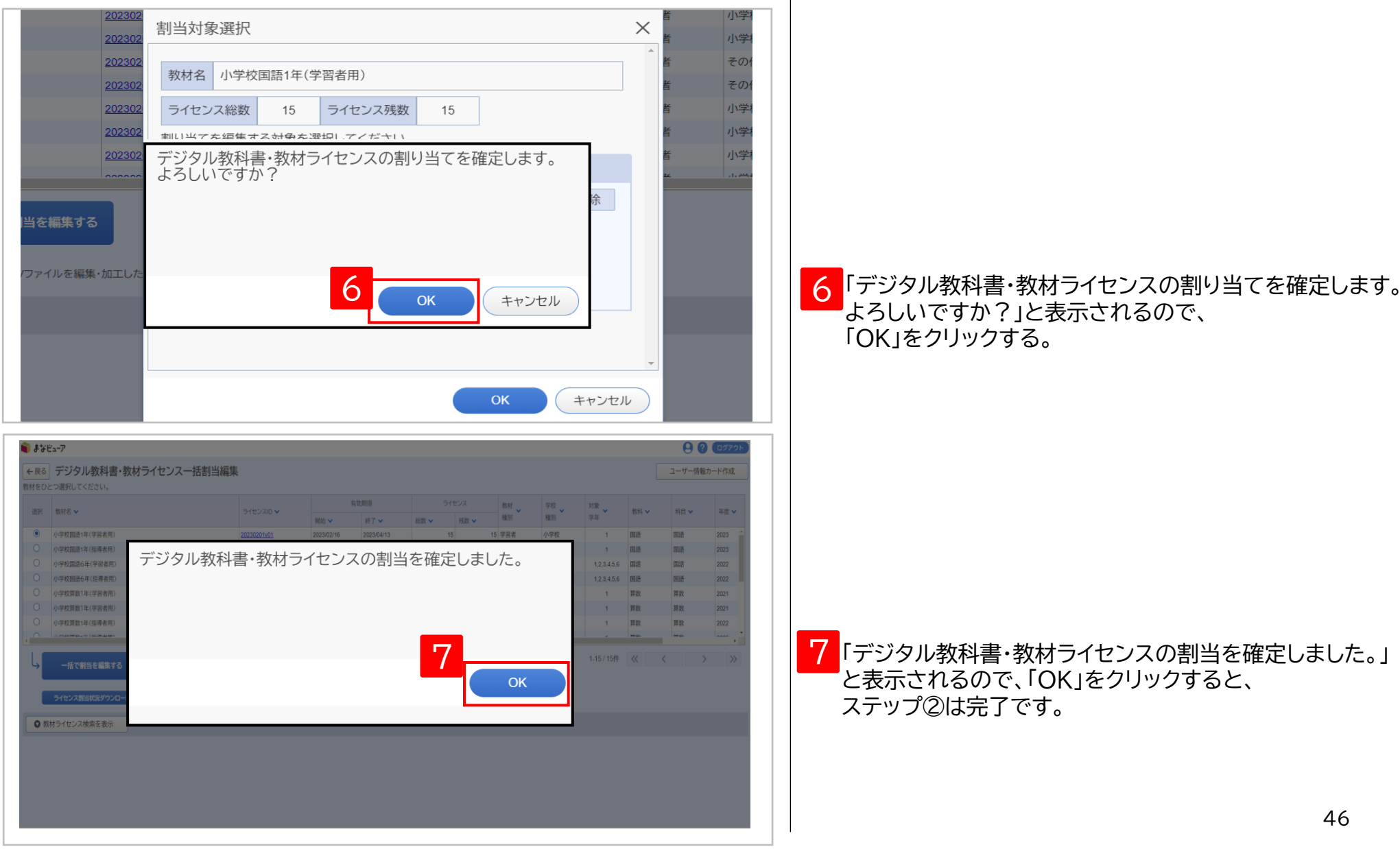

# 1. 教材ライセンスの一括割り当て③-2-1

ユーザー数がライセンス数より多い時

| 202302<br>202302<br>202302<br>202302<br>202302<br>202302                                                                                                    | 当対象選択<br>数材名 小学校国語<br>ライセンス総数                     | 1年(学習者用)                                              | 浅数 15                                                                                                    |                                                                                | ;                                                                  |                     | 小学<br>小学<br>その<br>その<br>小学<br>小学 |   |                                                               |
|----------------------------------------------------------------------------------------------------|---------------------------------------------------|-------------------------------------------------------|----------------------------------------------------------------------------------------------------|--------------------------------------------------------------------------------|--------------------------------------------------------------------|---------------------|----------------------------------|---|---------------------------------------------------------------|
| 202302<br>コー<br>当を編集する<br>ファイルを編集・加工した                                                                                                    | イセンス数が足り                                          |                                                       | か?<br>ок                                                                                                    | キャンセル<br>DK                                                                    | 余<br>・<br>・<br>・<br>・<br>・<br>・<br>・<br>・<br>・<br>・<br>・<br>・<br>・ | ¥<br>•              | 小学                               | 6 | 「ライセンス数が足りません。<br>ユーザーごとに割当を編集しますか?」<br>と表示されるので、「OK」をクリックする。 |
| ま y ビューア<br>・ 戻る<br>・ デジタル数材ライセンス個別書<br>数だを ~ 2<br>・ 2<br>・ 2<br>・ 2<br>・ 2<br>・ 2<br>・ 2<br>・ 2<br>・ 2<br>・ 2<br>・ 2<br>・ 2<br>・ 2<br>・ 2<br>・ 2<br>・ 2<br>・ 2<br>・ 2<br>・ 2<br>・ 2<br>・ 2<br>・ 2<br>・ 2<br>・ 2<br>・ 2<br>・ 2<br>・ 2<br>・ 2<br>・ 2<br>・ 2<br>・ 2<br>・ 2<br>・ 2<br>・ 2<br>・ 2<br>・ 1<br>・ 2<br>・ 1<br>・ 2<br>・ 1<br>・ 2<br>・ 1<br>・ 2<br>・ 1<br>・ 1 | 当編集<br>イセンスルウ 7<br>30201v01 2023/02/01<br>ルてください。 | 2000日<br>- 新子 マ - 新数 マ<br>2023/04/21 3<br>学年   1年 ] 2 | 次人         数材<br>構成         数材<br>構成         学校<br>構成           3         学習者         小学校           第         3 学習者         小学校 | <ul> <li>対象 第</li> <li>対象 第</li> <li>学母 第</li> <li>2 1 弊</li> <li>手</li> </ul> | 대 · 태종 · 태종 · 해종 · 해종 · 해종 · 해종 · 해종 · 해종                          | 年度 <b>×</b><br>2021 | Вин<br>К-Уво *       2           |   |                                                               |
| 表示名                                                                                                    | P校 _ 高等学校 _ その他<br>先生                             | 並 <i>U</i> 須<br>割当状態 ] 割当済 [                          | ]<br>,未初当                                                                                                    |                                                                                |                                                                    | <u>አ</u> መቃህም       | 検索する                             | 7 | ライセンスを割り当てたいユーザーを<br>検索条件に設定し、「検索する」をクリックする。                  |
|                                                                                                    |                                                   |                                                       |                                                                                                    |                                                                                |                                                                    |                     |                                  |   |                                                               |

# 1. 教材ライセンスの一括割り当て③-2-2

| まなビューア                                                                                                    | <b>T4</b>                                                                                                    |                                                                                                    | N/ (7118                                                                                                    |                                                                                                    |                                                                                                    | 9                                                                                                    | ? ログアウト                                                                                                    |    |                        |
|----------------------------------------------------------------------------------------------------|----------------------------------------------------------------------------------------------------|----------------------------------------------------------------------------------------------------|----------------------------------------------------------------------------------------------------|----------------------------------------------------------------------------------------------------|----------------------------------------------------------------------------------------------------|----------------------------------------------------------------------------------------------------|----------------------------------------------------------------------------------------------------|----|------------------------|
| 学校                                                                                                    | 校種別                                                                                                    | □ 高等学校 □ その他                                                                                                    | 割当状態 🗌 割当済 🔽 🛪                                                                                                    | 未割当                                                                                                    |                                                                                                    |                                                                                                    | <sup>1</sup>                                                                                                    |    |                        |
| 利用                                                                                                    | 用者区分                                                                                                    | E                                                                                                    |                                                                                                    |                                                                                                    |                                                                                                    |                                                                                                    |                                                                                                    |    |                        |
|                                                                                                    |                                                                                                    |                                                                                                    |                                                                                                    |                                                                                                    | 入力クリ                                                                                                    | 7 t                                                                                                    | 食索する                                                                                                    | 0  |                        |
| 「一見つかりました                                                                                                    | た                                                                                                    |                                                                                                    |                                                                                                    |                                                                                                    |                                                                                                    |                                                                                                    |                                                                                                    | Ŏ  | フ1セノスを割り当てるユーサーを選択する   |
| 選択全て角                                                                                                    | 解除                                                                                                    |                                                                                                    |                                                                                                    |                                                                                                    |                                                                                                    |                                                                                                    | _                                                                                                    |    |                        |
| Ⅱ 割当状態 ▼                                                                                                    | ユーザーID 🗸                                                                                                    | 表示名 🗸                                                                                                    | パスワード 🗸 🧃                                                                                                    | 学校種別 🗸 利用者                                                                                                    | 個分 ✔                                                                                                    | 学年 🖌 並び                                                                                                    | नाव 🗸                                                                                                    |    |                        |
| 1 未割当                                                                                                    | student001                                                                                                    | 生徒001                                                                                                    | 12345678 /]                                                                                                    | 小学校 児童・                                                                                                    | 生徒                                                                                                    | 1                                                                                                    | *                                                                                                    |    |                        |
| 未割当                                                                                                    | student002                                                                                                    | 生徒002                                                                                                    | 12345678                                                                                                    | 学校 児童・                                                                                                    | 生徒                                                                                                    | 1                                                                                                    |                                                                                                    |    |                        |
| 未割当                                                                                                    | student003                                                                                                    | 生徒003                                                                                                    | 12345678                                                                                                    | 学校 児童・                                                                                                    | 生徒                                                                                                    | 1                                                                                                    |                                                                                                    |    |                        |
| 未割当                                                                                                    | student004                                                                                                    | 生徒004                                                                                                    | 12345678                                                                                                    | ∖学校 児童・                                                                                                    | 生徒                                                                                                    | 1                                                                                                    |                                                                                                    |    |                        |
| 未割当                                                                                                    | student005                                                                                                    | 生徒005                                                                                                    | 12345678                                                                                                    | 学校 児童・                                                                                                    | 生徒                                                                                                    | 1                                                                                                    |                                                                                                    |    |                        |
| 未割当                                                                                                    | student006                                                                                                    | 生徒006                                                                                                    | 12345678                                                                                                    | 小学校 児童・                                                                                                    | 生徒                                                                                                    | 1                                                                                                    |                                                                                                    |    |                        |
| 未割当                                                                                                    | student007                                                                                                    | 生徒007                                                                                                    | 12345678                                                                                                    | \学校 児童·                                                                                                    | +徒                                                                                                    | 1                                                                                                    | •                                                                                                    |    |                        |
|                                                                                                    |                                                                                                    | 1 pcoor                                                                                                    | 12010010                                                                                                    |                                                                                                    | 0/H (1                                                                                                    |                                                                                                    |                                                                                                    |    | <b>_</b>               |
|                                                                                                    |                                                                                                    |                                                                                                    |                                                                                                    |                                                                                                    |                                                                                                    |                                                                                                    | ·                                                                                                    |    |                        |
| ′ューア<br>デジタル教材ラ                                                                                                    | ライセンス個別割当編集<br>ライセンス個別割当編集                                                                                                    | \$9.000/#                                                                                                    | ライセンス 数H y 学校                                                                                                    | 27 · 刘策                                                                                                    | 教科 - 利利                                                                                                    | 目、業務                                                                                                    | е е сугор<br>Вн                                                                                                    | 9  |                        |
| *a-で<br>デジタル教材う                                                                                                    | <b>ライセンス個別割当編集</b><br>Sイセンスの >                                                                                                    | 私記総局           現他 少         終了 少         終意 少                                                                                                    | うイセンス 数4 7 7 4 日本 1 日本 1 日本 1 日本 1 日本 1 日本 1 日本 1 日本                                                                                                    | 及<br>到<br>型<br>型<br>世<br>一<br>一<br>一<br>一<br>一<br>一<br>一<br>一<br>一<br>一<br>一<br>一<br>一                                                                                                    | 前日 ~ 村                                                                                                    |                                                                                                    | е ? соток<br>Вн<br>сово х                                                                                                    |    |                        |
| : <b>ュ−ア</b><br>デジタル教材ラ<br><sup>g</sup> 1∓(字音者用)                                                                                                    | <b>ライセンス個別割当編集</b><br>ライセンス的 ~<br>20230201v01                                                                                                    | 第111日期<br>第111日 - 新設 -<br>2023-002/01 2023-04/21                                                                                                    | ライビンス         数計 、         学校           利数 ×         単数 ×         単数           3         1         学習者         小学                                                                                                    | 22<br>22<br>22<br>23<br>24<br>24<br>24<br>24<br>24<br>24<br>24<br>24                                                                                                    | 数形 ~                                                                                                    | 旧 y 年度 y<br>数 2021                                                                                                    | <ul> <li>₽ 2 02770</li> <li>BH<br/>Λ(-J32)<sup>×</sup></li> <li>2</li> </ul>                                                                                                    |    |                        |
| <b>ニア</b><br>デジタル数材ラ<br>g1年(学芸者用)<br>19-7センス部り当てを編                                                                                                    | <b>ライセンス個別割当編集</b><br>ライセンスID ×<br>20230201v01<br>編集するユーザーを検索してください。                                                                                                    | ち は 制用                                                                                                    | ライセンス         数計         学校         学校           利田 小 和         第二         第三         外           3         1         学習書書         小中                                                                                                    | 2<br>2)<br>2<br>2<br>2<br>2<br>2<br>2<br>2<br>2<br>2<br>2<br>2<br>2<br>2<br>2<br>2<br>2<br>2                                                                                                    | 数35 〜 料<br>算数 第1                                                                                                    | <ul><li>目 く 年度 く</li><li>数 2021</li></ul>                                                                                                    | е 2 сотоска<br>Ви<br>истроух<br>2                                                                                                    | 9  |                        |
| <b>ュア</b><br>デジタル数材ラ<br>21年(学習者用)<br>ウイセンス部り当てを編<br>ユーザーID<br>ユーザーID                                                                                                    | <b>ライセンス個別割当編集</b><br>ライセンス0 ~<br>20230201v01<br>編集するユーザーを検索してください。                                                                                                    | <ul> <li>410期間</li> <li>期間 × 終了 × 純素 ×</li> <li>2023/02/01</li> <li>2023/04/21</li> <li>学年 重 11</li> </ul>                                                                                                    | ライセンス<br>新設<br>新設<br>3 1 7 2 音 4 次 4 次 4 次 4 次 4 次 4 次 4 次 4 次 4 次 4                                                                                                    | 2<br>3<br>3<br>3<br>3<br>4<br>2<br>4<br>3<br>5<br>年<br>1<br>1<br>5<br>6<br>年<br>1<br>5<br>5<br>5<br>5<br>5<br>5<br>5<br>5<br>5<br>5<br>5<br>5<br>5                                                                                                    | <ol> <li>(1)</li> <li>(1)</li></ol>                                                                                                    | 相 × 年度 ×<br>数 2021                                                                                                    | <ul> <li>₽ 2 02725</li> <li>№<br/><i>K</i>=932 ×<br/>2         <ul> <li>,</li> </ul> </li> </ul>                                                                                                    | 9  |                        |
| <b>ューア</b><br>デジタル数材ラ<br>に1年(学習者用)<br>ライセンス割り当てを編<br>ユーザーID<br>表示名<br>学校物別                                                                                                    | ライセンス個別割当編集           ライセンスの ×           タイセンスの ×           20230201v01           編集するユーザーを検索してください。           ローザーを検索してください。                                                                                                    | またが期間<br>解記 × 料7 × 純数 ×<br>2023/02/01 2023/04/21<br>学年 単 1 年<br>がたま<br>子の他<br>デンクル校科書・校れ                                                                                                    | ライセンス     数計     デギ       秋田 ×     第三     第三       3     1     学習者     小学       6     2年     3年     4年     5年       村ライセンスの                                                                                                    | 2<br>3<br>3<br>3<br>3<br>4<br>2<br>4<br>3<br>6<br>年<br>1<br>1<br>5<br>4<br>5<br>5<br>5<br>5<br>5<br>5<br>5<br>5<br>5<br>5<br>5<br>5<br>5                                                                                                    | 811 v 5<br>PR PI                                                                                                    | 相 × 年度 ×<br>数 2021                                                                                                    | <ul> <li>₽ 2 00000</li> <li>BH</li></ul>                                                                                                    | 9  |                        |
| <b>エア</b><br><b>デジタル数材ラ</b><br>21年(学習者用)<br>ジライセンス割り当てを編<br>ユーザーID<br>表示名<br>学校的約<br>利用者区分                                                                                                    | ライセンス個別割当編集           ライセンスの           タイセンスの           20230201v01           編集するユーザーを検索してください。           ローザーを検索してください。           ローザーを検索してください。           ローザーを検索してください。                                                                                                    | ti20間隙     WE × 終了 × 終意 × 2023/02/01 2023/04/21     マキ ■ 1将     デンタル校科書・教木 計当を確定しました。                                                                                                    | ライセンス         数料<br>単数         学校<br>単数         学校         学校           3         1         学習書         4/年         5/年         1           6         2/年         3/年         4/年         5/年         1           材ライセンスの<br>io         io         1         1         1         1         1         1         1         1         1         1         1         1         1         1         1         1         1         1         1         1         1         1         1         1         1         1         1         1         1         1         1         1         1         1         1         1         1         1         1         1         1         1         1         1         1         1         1         1         1         1         1         1         1         1         1         1         1         1         1         1         1         1         1         1         1         1         1         1         1         1         1         1         1         1         1         1         1         1         1         1         1         1         1 | 2<br>3<br>3<br>3<br>3<br>4<br>2<br>4<br>3<br>4<br>5<br>5<br>5<br>5<br>5<br>5<br>5<br>5<br>5<br>5                                                                                                    | <ul><li>10日マレー目</li><li>17日マレー目</li><li>17日マ</li></ul>                                                                                                    | 旧 v 単度 v<br>数 2021                                                                                                    |                                                                                                    | 9  |                        |
| <ul> <li>キア</li> <li>デジタル数材ラ</li> <li>オロ(学習者用)</li> <li>ライセンス割り当てを編<br/>ユーザーID<br/>表示名<br/>学校(雑約)</li> <li>利用者区分</li> </ul>                                                                                                    | 5イセンス個別割当編集<br>5イセンスの ×<br>2230201v01<br>編集するユーザーを検索してください。<br>「 小字校   中字校   高等学校  <br>『 児童*主徒   『 兄主                                                                                                    | t 2010所<br>W2 単7 × 純素 × 2023/02/01 2023/04/21     ダ年 ■ 1年     デジタル校科書・教木 計当を確定しました。                                                                                                    | ライセンス         数料         デ         デ           構図 ×         解約         解約         解約         解約           3         1         学習書         小学           6         2年         3年         4年         5年         日           オブイセンスの         5         5         日         5         日                                                                                                    | 2 7/集<br>第2 7年<br>2 7年<br>1<br>6年                                                                                                    | 1815 マ 15<br>野政 別                                                                                                    | <ul> <li>注 * 単度 *</li> <li>単度 *</li> <li>ψ *</li> <li>ψ *</li> <li>ψ *&lt;</li></ul>                                                                                                    | <ul> <li>日本</li> <li>日本</li> <li< td=""><td>9</td><td></td></li<></ul> | 9  |                        |
| <ul> <li>キマ</li> <li>デジタル数材ラ</li> <li>オ(学習者用)</li> <li>ライセンス割り当てを編<br/>コーザーID<br/>表示名<br/>学校構動<br/>利用者区分</li> <li>むかりました</li> </ul>                                                                                                    | 5イセンス個別割当編集<br>5イセンスロッ<br>2230201v01<br>編集するユーザーを検索してください。<br>「小字校 中字校 高等学校 】<br>『見き主徒 『先生                                                                                                    | t 2023/02/01 2023/04/21      マ     マ       | ライセンス         数年         学校           第回         第回         第回         第回           3         1 学習書         4/9           6         2年         3年         4年         5年           材ライセンスの         1         1         1         1                                                                                                    | 2<br>2<br>2<br>2<br>2<br>2<br>2<br>2<br>2<br>2                                                                                                    | 1811 マ 15<br>評数 評1                                                                                                    | <ul> <li>相、 単度、</li> <li>単度、</li> <li>数 2021</li> <li>入力シリア</li> </ul>                                                                                                    | ● ② 027701 ■ 単本 (-ジョン) × (-ジョン) × (2) ● 単本 (-ジョン) × (2) ● 単本 (1-ジョン) × (2) ● ● ● ● ● ● ● ● ● ● ● ● ● ● ● ● ● ● ●                                                                                                    | 9  | 「〇K」をクリックするとステップのは完了です |
| <ul> <li>-ア</li> <li>デジタル数材 ラ</li> <li>パキ(学習者用)</li> <li>ライセンス割り当てを編<br/>コーザーID<br/>表示名<br/>字校構別<br/>利用者区分</li> <li>2つがりました</li> <li>全て解除</li> </ul>                                                                                                    | 5イセンス個別割当編集<br>5イセンスロ ×<br>2230201v01<br>編集するユーザーを検索してください。<br>「 小字校 中字校 画楽学校 】<br>『 小字校 中字校 画楽学校 】                                                                                                    | t 2023/02/01 2023/04/21      マキ 21 1年     マキ 21 1年     マキ 21 1年     マキ 21 1年     マキ 21 1年     マキ 21 1年     マキ 21 1年     マキ 21 1年     マキ 21 1年     マキ 21 1年     マキ 21 1年                                                                                                    | ライセンス     数年     デ       第日     第日     第日       3     1 学習書     459       6     2年     3年     4年       オライセンスの     56     10                                                                                                    | 2<br>2<br>2<br>2<br>2<br>2<br>2<br>2<br>2<br>2                                                                                                    | 1011 マ 14<br>即数 別                                                                                                    | <ul> <li>相、 単度、</li> <li>教 2021</li> <li>入力シリア</li> </ul>                                                                                                    | ● ② 22770<br><sup>批社</sup><br>パージョン ×<br>2<br>・<br>・                                                                                                    | 10 | 「OK」をクリックするとステップ②は完了です |
| ア デジタル数材 デジタル数材                                                                                                    | ライセンス個別割当編集       ライセンスロッ       20230201v01       編集するユーザーを検用してください。       「「」」」」       「」」」」       「」」」」       「」」」」       「」」」」       「」」」」       「」」」」       「」」」」       「」」」」       「」」」」       「」」」」       「」」」」       「」」」」       「」」」」       「」」」」」       「」」」」」       「」」」」」       「」」」」       「」」」」       「」」」」       「」」」」       「」」」」       「」」」」       「」」」」       「」」」       「」」」       「」」」       「」」」       「」」」       「」」」       「」」」       「」」」       「」」」       「」」」       「」」」       「」」」       「」」       「」」       「」」       「」」       「」」       「」」       「」」       「」」       「」」       「」」       「」」       「」」       「」」       「」」       「」」       「」」       「」」       「」」       「」」       「」」       「」」                                                                                                    | t 2023/02/01 2023/04/21      文字年 21 4年     マックション     マックション     マック     マックション     マックション      マックション     マックション      マックション      マックション      マックション      マック      マックション      マックション      マック      マックション      マックション      マック      マックション      マックション      マック      マックション      マックション      マックション      マック      マック   | 97センス     数4 、 学校     97       月間     4第     4第       3     1 学習書     45       6     2年     3年     4年       5     10     0       727-F w     0                                                                                                    | 2<br>2<br>2<br>2<br>2<br>7 年<br>7 年<br>7 年<br>1<br>6 年<br>                                                                                                    | 数料 マ<br>群数<br>第<br>(                                                                                                    | i目 → 単度 → 単度 →<br>数 2021 入力ウリア -<br>マル →                                                                                                    | ● ② ロジアウト ● ② ロジアウト ● ● ② ロジアウト ● ● ② ロジアウト ● ● ③ ● ③ ● ◎ ● ○ ● ○ ● ○ ● ○ ● ○ ● ○ ● ○ ● ○ ● ○                                                                                                    | 10 | 「OK」をクリックするとステップ②は完了です |
|                                                                                                    | ライセンス個別割当編集       ライセンスの       シイセンスの       22230201v01       編集するユーザーを検索してください。       「「小字校 」中字校 」 高等学校 」       「児童・生ま」 「先生       コーザーの ×       shidem003                                                                                                    | は2015年<br>取扱 × 終了 × 終表 ×<br>2023/02/01 2023/04/21 単数 ×<br>マチモ 21 5年<br>デジタル牧科書・教木<br>新当会確定しました。<br>表示る ×<br>単の広                                                                                                    | サイセンス         数相 、         97           相談 ×         4         5           3         1         学習書         4/9           8         2/年         3/年         4/9           5         2/年         3/年         4/9           10             7/10             1245378                                                                                                    | 2 ア<br>2 ア<br>3 ア<br>4 2 1<br>6年<br>                                                                                                    | <ul> <li>数料 ン 科</li> <li>算数 詳</li> <li>」     <li>」     </li> <li>」     <li>」     </li> <li>」     </li> <li>」      </li> <li>」     </li> <li>」      </li> <li>」      </li> <li>」      </li> <li>」      </li> <li>」      </li> <li>」      </li> <li>」      </li> <li>」      </li> </li> <li>」</li></li></li></li></li></li></li></li></li></li></li></li></li></li></li></li></li></li></li></li></li></li></li></li></li></li></li></li></li></li></li></li></li></li></li></li></li></li></li></li></li></li></li></li></ul>                                                                                                    | 1日 → 単度 → 単度 →<br>数 2021 3 入力ウリア -<br>マチモ →<br>1 1                                                                                                    | <ul> <li>● ② ロジアウト</li> <li>● ③ ② ロジアウト</li> <li>● ● ④ ③ ③ ③ ⑦ ⑦ ⑦ ○ ●</li> <li>● ● ● ● ● ● ● ● ● ● ● ● ● ● ● ● ● ● ●</li></ul>                                                                                                    | 10 | 「OK」をクリックするとステップ②は完了です |
|                                                                                                    | ライセンス個別割当編集<br>ライセンス個<br>20230201v01<br>20230201v01<br>20250201<br>20250200<br>202500<br>202500<br>202500<br>202500<br>202500<br>202500<br>202500<br>202500<br>202500<br>202500<br>202500<br>202500<br>202500<br>202500<br>20250<br>20250<br>20250 | the second second seco   | ライセンス     数損 、     75       1日菜 ×     1 学芸者     45       3     1 学芸者     45       6     2年     3年     4年     5年       サライセンスの     -     -     -       1     10     -     -       12345678     12345678     -     -                                                                                                    | 校 7年年<br>第<br>2<br>7年<br>7年<br>7年<br>7年<br>7年<br>7年<br>7年<br>7年<br>7年<br>7年                                                                                                    | 部料 > 料<br>算数 詳<br>用用広分 ><br>重生徒<br>重生徒                                                                                                    | 4日マン 年度マン<br>数 2021<br>次力シンマンマンマンマンマンマンマンマンマンマンマンマンマンマンマンマンマンマンマ                                                                                                    |                                                                                                    | 10 | 「OK」をクリックするとステップ②は完了です |
| ユーア<br>デジタル数材ラ<br>な1年(学習者用)<br>のライセンス剤り当てを編<br>ユーザーレ<br>表示名 学校感効<br>利用者区公グ<br>素新当<br>本剤当<br>、<br>、<br>、<br>、<br>、<br>、<br>、<br>、<br>、                                                                                                    | D-Tセンス個別割当編集     Sイセンスのの「割」     Aligned Content on the set of the set of the set                                                                                                    |                                                                                                    | ライセンス     数据 、     学校       相反 ×     単語 、     単語       3     1     学習者       4/9     3     4年       5     2年     3年       10     0       1245678     12345678       12345678     12345678                                                                                                    | 2<br>2<br>2<br>2<br>2<br>2<br>2<br>2<br>2<br>3<br>3<br>4<br>3<br>4<br>3<br>4<br>5<br>4<br>5<br>4<br>5<br>4<br>5<br>5<br>5<br>5<br>5<br>5<br>5<br>5<br>5<br>5<br>5<br>5<br>5                                                                                                    | 部料 > 料<br>算数 詳<br>開数 詳<br>(<br>(<br>)<br>二<br>、<br>、<br>、<br>、<br>、<br>、<br>、<br>、<br>、<br>、<br>、<br>、<br>、<br>、<br>、<br>、<br>、                                                                                                    | ・<br>第日マン・<br>第2021<br>第2021<br>第<br>第2021<br>第2021<br>第<br>第<br>第<br>第<br>第<br>第<br>第                                                                                     | ● ② ロジアクト       数結<br>パージョン ×       2       検索する                                                                                                    | 10 | 「OK」をクリックするとステップ②は完了です |
| スーマー           デジタル教材ラ           (1) (1) (1) (1) (1) (1) (1) (1) (1) (1)                                                                                                    | ライセンス個別割当編集         ライセンス個別割当編集         タイセンス個         20230201v01         編集するユーザーを検索してください。         「・・・・・・・・・・・・・・・・・・・・・・・・・・・・・・・・・・・・                                                                                                    | 取用 × 純了 × 純数 ×<br>20230201 202304/21 2 2 2 2 2 2 2 2 2 2 2 2 2 2 2 2 2 2                                                                                                    | ライビンス     取材 、     デジ       NER ×     単語 、     単語       3     1     学習者       4/9     1     学習者       1     学習者     1/9       1     学習者     1/9       1     学習者     1/9       1     1/10     0/10       1     1/245075     12345075       1     2245675     12345675       1     2345675     12345675                                                                                                    | 2<br>新<br>2<br>2<br>2<br>2<br>2<br>2<br>2<br>3<br>3<br>4<br>3<br>4<br>5<br>4<br>5<br>4<br>5<br>5<br>5<br>5<br>5<br>5<br>5<br>5<br>5<br>5<br>5<br>5<br>5                                                                                                    | <ul> <li>初料 &gt; 利</li> <li>料数</li> <li>料</li> <li>料</li> <li>料</li> <li></li> <li><td>モマン・<br/>数 ・ 2021<br/>数 ・ 2021<br/>・ 2021<br/>・ 2021<br/>・ 2021<br/>・ 2021<br/>・ 2021<br/>・ 2021<br/>・ 10<br/>・ 10<br/>・ 10<br/>・ 11<br/>・ 11<br/>・</td><td>税額       税額       人へジョン・       2       税額する</td><td>10</td><td>「OK」をクリックするとステップ②は完了です</td></li></ul> | モマン・<br>数 ・ 2021<br>数 ・ 2021<br>・ 2021<br>・ 2021<br>・ 2021<br>・ 2021<br>・ 2021<br>・ 2021<br>・ 10<br>・ 10<br>・ 10<br>・ 11<br>・ 11<br>・ | 税額       税額       人へジョン・       2       税額する                                                                                                    | 10 | 「OK」をクリックするとステップ②は完了です |
| キャア         デジタル教材ラ           第ジタル教式         第           数1年(学習者術)         第           カライセンス削り当てを編<br>二、一ゲーロ<br>表示名<br>学校徳辺<br>利用者区分         第           夏つかりました<br>そ<br>予約当         第           東京部当         1           未割当         1           未割当         1           未割当         1           未割当         1           未割当         1                                                                                                    | 5-1センス個別割当編集<br>タイセンス個別<br>シイセンスの<br>20230201v01<br>20230201v01<br>20230201<br>20230201v01<br>20230201v01<br>20230201<br>202501<br>202501                                                           | 10日 * 117 * 10日 * 117 * 11日 * 11日 * 111 * 111 * 111 * 111 * 111 * 111 * 111 * 111 * 111 * 111 * 111 * 111 * 111 * 111 * 111 * 111 * 111 * 111 * 111 * 111 * 111 * 111 * 111 * 111 * 111 * 111 * 111 * 1111 * 111 * 111 * 111 * 111 * 111 * 111 * 111 * 111 * 111 * 111 * | ライセンス     新好 、     デジ       メロット     第月 、     デジ       3     1     学習者       4年     5年     1       オンスの     1245576     1234578       12345578     1234578     1234578                                                                                                    | 2     対象 学年     2       学校     1       学校     1       10年     1       学校園田     1       10年     1       10年     1       10年     1       10年     1       10年     1       10年     1       10年     1       10年     1       10年     1       10年     1       10年     1       10年     1       10年     1       10年     1       10年     1                                                                                                    | 前料 ~ 料<br>料数 料<br>料数 料<br>用<br>能広分 ~<br>里 生徒<br>星 生徒<br>星 生徒<br>星 生徒<br>星 生徒<br>星 生徒                                                                                                    | 日マン・ 年度 マ<br>数 ・ 2021<br>スカンフレン・ 2021<br>日本・ 1<br>1<br>1<br>1<br>1<br>1<br>1<br>1<br>1<br>1<br>1<br>1                                                                                                    | 教報<br>パージョン・       2       株式する                                                                                                    | 10 | 「OK」をクリックするとステップ②は完了です |
| キャット         デジタル教材ラ           数1年(学習者用)            カライセンス割り当てそ届            ユーザーID         表示名           デジス開ジョンにた            スコンリました            スコンリました            東京和当         3           本売当当         3           本売当当         3           本売当当         3           本売当当         3           本売当当         3           本売当当         3           本売当当         3           本売当当         3           本売当当         3           本売当当         3           本売当当         3           本売当当         3 |                                                                                                    |                                                                                                    |                                                                                                    | 2     対条<br>学年、     1       学校     1       2     1       2     1       2     1       2     1       2     1       2     1       2     1       2     1       2     1       3     1       4     1       4     1       4     1       4     1       4     1       4     1       4     1       4     1       4     1       4     1       4     1       4     1       4     1       4     1       4     1       4     1       4     1       4     1       4     1       4     1       4     1       4     1       4     1       4     1       4     1       5     1       5     1       5     1       5     1       5     1       5     1       5     1       5     1 </td <td>第35 ~ 詳<br/>第数 第<br/>第数 第<br/>第<br/>第<br/>2<br/>2<br/>2<br/>4<br/>3<br/>4<br/>5<br/>5<br/>5<br/>5<br/>5<br/>5<br/>5<br/>5<br/>5<br/>5<br/>5<br/>5<br/>5</td> <td>HB ▼ 2021<br/>数 2021<br/>数 2021<br/>2021<br/>2021<br/>1<br/>1<br/>1<br/>1<br/>1<br/>1<br/>1<br/>1<br/>1<br/>1<br/>1<br/>1<br/>1</td> <td>④ ④ ④ □ 37.21       数4</td> <td>10</td> <td>「OK」をクリックするとステップ②は完了です</td> | 第35 ~ 詳<br>第数 第<br>第数 第<br>第<br>第<br>2<br>2<br>2<br>4<br>3<br>4<br>5<br>5<br>5<br>5<br>5<br>5<br>5<br>5<br>5<br>5<br>5<br>5<br>5                                                                                                    | HB ▼ 2021<br>数 2021<br>数 2021<br>2021<br>2021<br>1<br>1<br>1<br>1<br>1<br>1<br>1<br>1<br>1<br>1<br>1<br>1<br>1                                                                                                    | ④ ④ ④ □ 37.21       数4                                                                                                    | 10 | 「OK」をクリックするとステップ②は完了です |

# ステップ② ライセンスキー発行証が届いた場合

# ライセンスキーの登録と 教材ライセンスの割り当て

ライセンスキーを登録後、作成したユーザーに、使用するデジタル教科書・教材のライセンスを割り当てます。

| 1.ライセンスキーの登録     | P.50 |
|------------------|------|
| 2.教材ライセンスの一括割り当て | P.52 |

ステップ② ライセンスキーの登録と教材ライセンスの割り当て 「ライセンスキー発行証」が届いた場合

# 1. ライセンスキーの登録①

| 📦 まなビューア                                                       | 9 3 adas                                                                                                    |   |                                              |
|----------------------------------------------------------------|----------------------------------------------------------------------------------------------------|---|----------------------------------------------|
|                                                                | 学校管理者メニュー                                                                                                    |   |                                              |
| 1                                                              | ① ユーザー情報の作成、変更、削除     プラス(グループ)の       児童・生徒、先生ユーザーの作成、変更、削除、成果物の削除     (任意)       パできます。     (行意)                                                                                                    | 1 | 学校管理者メニュー画面で、<br>「②デジタル教材のライヤンス割り当て」をクリックする。 |
|                                                                | ② デジタル教材のライセンス割り当て<br>ユーザーが使用するデジタル教材のライセンスを割り当てます。                                                                                                    |   |                                              |
|                                                                | ③ ユーザー情報カードの印刷【任意】<br>ユーザーがログインするユーザーID、パスワードの情報を印刷します。                                                                                                    |   |                                              |
|                                                                | <u>「利用規約」ダウンロード</u><br>保存データの設定の変更                                                                                                    |   |                                              |
|                                                                | 【任意】学習履歴の書き出し/読み込み<br>ユーザーの学習履歴を書き出し。書き出した学習履歴を読み込むことができます。<br>※学習履歴を書き出せるのはクラウド保存の数好となります。                                                                                                    |   |                                              |
| ■ #*/#7                                                        |                                                                                                    |   |                                              |
| ← 戻る デジタル教科書・教林                                                | オライセンスー括割当編集 ユーザー情報カード作成                                                                                                    |   |                                              |
|                                                                | ライセンスID ◆         有効期限         ライセンス         数材         学校         教献 *         学校         教科 *         科目 ◆         年度 ◆           開始 ◆         終了 ◆         総数 ◆         残数 ◆         種別 <td< td=""><td></td><td></td></td<> |   |                                              |
| 一括で割当を編集する                                                     | 2-#\JFCSV€                                                                                                    |   |                                              |
| 2                                                              | ユーザーごとに相当を能気する ダウンロード                                                                                                    | 2 | 「ライセンスキーを登録する」をクリックする。                       |
| 2<br>ライセンスキーを登録する<br>ライセンス新当状況ダウンロード                           | ユーザーごとに割当を結集する<br>ダウンロード<br>※ダウンロードしたCSVファイルを編集・加工したい場合は、Excel等をお使いください。                                                                                                    | 2 | 「ライセンスキーを登録する」をクリックする。                       |
| 2<br>ライセンスキーを登録する<br>ライセンス問当状況ダウンロード<br>① 数材ライセンス検索を表示         | ユーザーごとに相当を結集する<br>ダウンロード<br>※ダウンロードしたCSVファイルを編集・加工したい場合は、Excel等をお使いください。                                                                                                    | 2 | 「ライセンスキーを登録する」をクリックする。                       |
| 2<br>ライセンスキーを登録する<br>タイセンス創当状況ダウンロード<br>© 数村ライセンス検索を表示         | ユーザーごとに相当を結集する<br>ダウンロード<br>※ダウンロードしたCSVファイルを編集・加工したい場合は、Excel等をお使いください。                                                                                                    | 2 | 「ライセンスキーを登録する」をクリックする。                       |
| 2<br><u> うイセンスキーを登録する</u><br>ライセンス類当状況ダウンロード<br>● 数材ライセンス検索を表示 | ユーザーごとに相当を結集する<br>ダウンロード<br>※ダウンロードしたCSVファイルを編集・加工したい場合は、Excel等をお使いください。                                                                                                    | 2 | 「ライセンスキーを登録する」をクリックする。                       |
| 2<br><u> ライセンスキーを登録する</u><br>ライセンス類当状況ダウンロード<br>① 数材ライセンス検索を表示 | <u>ユーザーごとに相当を結集する</u><br>がウンロード<br>※ダウンロードしたCSVファイルを編集・加工したい場合は、Excel等をお使いください。                                                                                                    | 2 | 「ライセンスキーを登録する」をクリックする。                       |

ステップ② ライセンスキーの登録と教材ライセンスの割り当て 「ライセンスキー発行証」が届いた場合

### 1. ライセンスキーの登録②

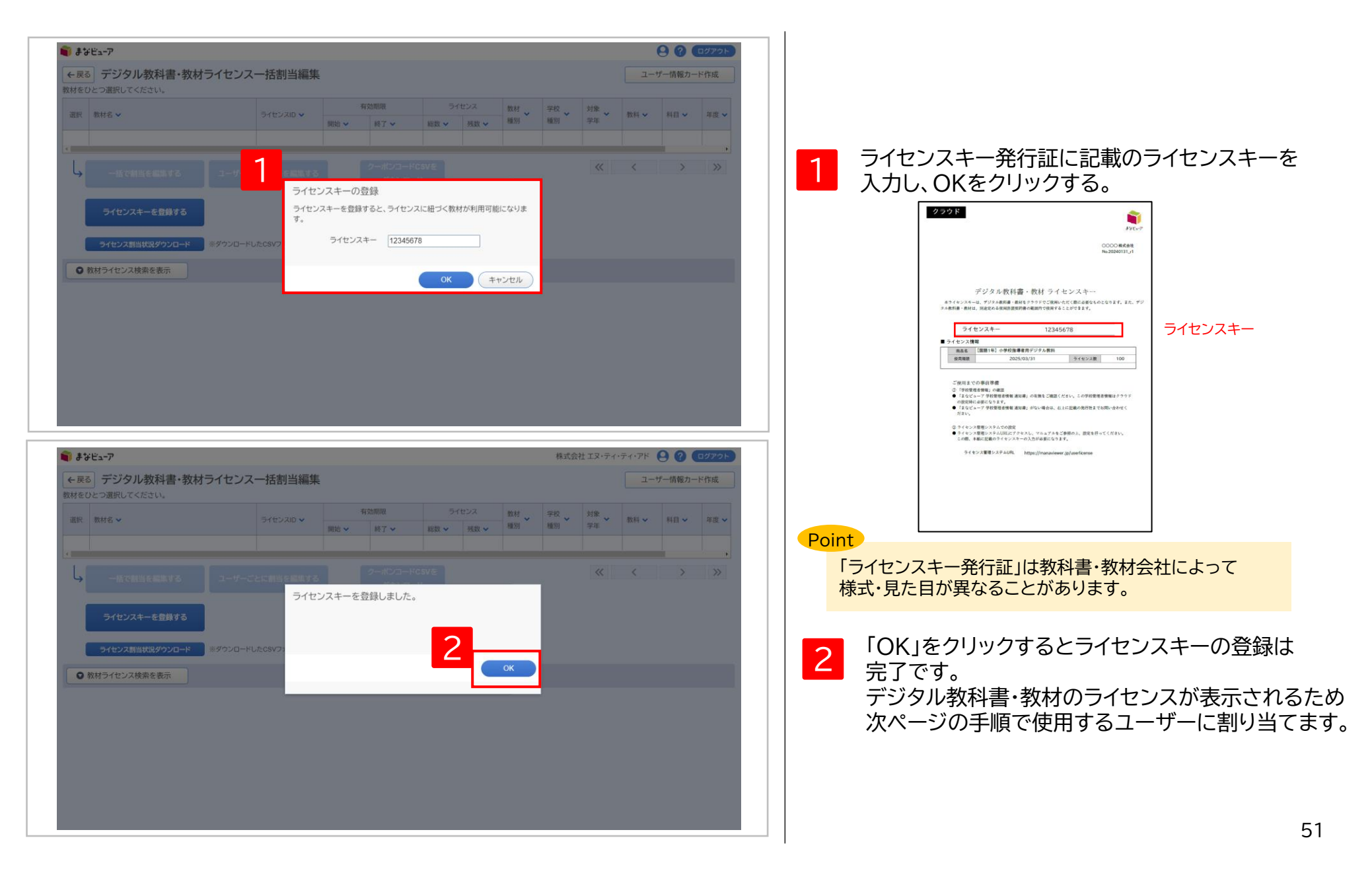

# 2. 教材ライセンスの一括割り当て①

|      | まなビューア                          |                                 |                                                      |                                                |                                          | 9             | ? DØ701          |   |   |                                           |      |
|------|---------------------------------|---------------------------------|------------------------------------------------------|------------------------------------------------|------------------------------------------|---------------|------------------|---|---|-------------------------------------------|------|
|      |                                 | - 07 #                          | 学校管理者メニ                                              |                                                |                                          |               |                  |   |   |                                           |      |
|      | 1                               | <b>日</b><br>児童・生徒、先生:<br>ができます。 | 情報の作成、変更、削除、成果物の                                     | (日意)<br>クラス(グル<br>作成、変更)                       | ープ)の<br>削除                               | _             |                  |   | 1 | 学校管理者メニュー画面で、<br>「②デジタル教材のライセンス割り当て」をクリック | フする。 |
|      | L                               | ② デジタル<br>ューザーが使用す              | 教材のライセンス割り当<br>るデジタル教材のライセンスを割り                      | 着て<br>当てます。                                    |                                          |               |                  |   |   |                                           |      |
|      |                                 | <b>३ २-म</b> -<br>२-म-४०७४      | <b>情報カードの印刷 【任意</b><br>ンするユーザーID、パスワードの情報            | <b>】</b><br>日本日刷します。                           |                                          |               |                  |   |   |                                           |      |
|      |                                 | 「利用規約」ダウンロード<br>保存データの設定の変更     |                                                      |                                                |                                          |               |                  |   |   |                                           |      |
|      |                                 | 【任意】学習                          | 履歴の書き出し/読みう<br>歴を書き出し、書き出した学習履歴<br>と出せるのはクラウド保存の数材とな | <b>込み</b><br>を読み込むことができます。<br><sup>いします。</sup> |                                          |               |                  |   |   |                                           |      |
|      |                                 |                                 |                                                      |                                                |                                          |               |                  |   |   |                                           |      |
| i ii | <b>キ</b> なビューア                  |                                 |                                                      |                                                |                                          |               | 9 <b>?</b> ログアウト |   |   |                                           |      |
| ←見   | <b>デジタル教科書・教</b> 材をひとつ選択してください。 | <sup>け</sup> ライセンス一括割当          | 編集                                                   |                                                |                                          | ユーザー          | 情報カード作成          |   |   | 割り当てる教材を選択する。                             |      |
| 2    | ₹ 教材名 ✔                         | ライセンスID 🗸                       | 有効期限       開始 ✔     終了 ✔                             | ライセンス     教材       総数 v     残数 v               | <ul> <li>✓</li> <li>学校<br/>種別</li> </ul> | 対象<br>学年 教科 🗸 | 科目 🗸 年間          |   | 2 | ※ライセンスキーを登録した教材が表示されます。                   |      |
| •    | 小学校国語1年(学習者用)                   | 20230201v01                     | 2023/06/01 2024/03/31                                | 15 15 学習者                                      | r 小学校                                    | 1 国語          | 2 ^              |   |   |                                           |      |
| 0    | 小学校国語2年(学習者用)                   | 20230201v01                     | 2023/04/01 2024/03/31                                | 10 8 学習者                                       | 小学校                                      | 2 国語          | 2                |   |   |                                           |      |
| 0    | 小学校国語4年(学習者用)                   | 20230201v01                     | 2023/04/01 2024/03/31                                | 10 5 指導者                                       | 小子校 小学校                                  | 4 国語          | 2                |   |   |                                           |      |
| 0    | 小学校国語5年(学習者用)                   | 20230201v01                     | 2023/04/01 2024/03/31                                | 10 7 学習者                                       | 1 小学校                                    | 5 国語          | 2                |   |   |                                           |      |
| 0    | 小学校国語6年(学習者用)                   | 20230201v01                     | 2023/04/01 2024/03/31                                | 10 5 学習者                                       | 小学校                                      | 6 国語          | 2                |   |   |                                           |      |
| 0    | 小学校英語5年(学習者用)                   | 20230201v02                     | 2023/04/01 2024/03/31                                | 10 5 学習者                                       | ; 小学校                                    | 5 外国語         | 2                |   |   |                                           |      |
|      | 小州桥基础产作州加业田、                    | 0000004-00                      | 0000104/04 00004/00/04                               | 40 A A                                         |                                          | e al mit      |                  |   |   |                                           |      |
| 3    | 一括で割当を編集する                      | ユーザーごとに割当を編                     | 集する<br>ダウン                                           | コード <b>CSVを</b> 1<br>ンロード                      | -10 / 10件 🔇                              | Χ <           | > >>             |   | 3 | 「一括で割当を編集する」をクリックする。                      |      |
|      | ライセンスキーを登録する                    |                                 |                                                      |                                                |                                          |               |                  |   |   |                                           |      |
|      | ライセンス割当状況ダウンロード                 | ※ダウンロードしたCSVファイル                | ♪を編集・加工したい場合は、Excel等る                                | をお使いください。                                      |                                          |               |                  |   |   |                                           |      |
|      |                                 |                                 |                                                      |                                                |                                          |               |                  | Ŧ |   | 5                                         | 52   |

# 2. 教材ライセンスの一括割り当て②

| 割当対象選択       ×         数材名       小学校国語1年(学習者用)         うイセンス総数       15         割り当てを編集する対象を選択してください。       小学校         全て選択       全ての児童・生徒を選択       全ての先生を選択       全て解除         4       ご       程・生徒を       人(未割当:8 人)       *       *         2       年生       1人(未割当:1 人)       *       *       *         2       年生       1人(未割当:1 人)       *       *       *         5       OK       キャンセル                                                                                                    |
|----------------------------------------------------------------------------------------------------|
| 教材名       小学校国語1年(学習者用)         ライセンス総数       15         割り当てを編集する対象を選択してください。         小学校         全て選択       全ての児童・生徒を選択       全ての児童・生徒を選択         全ての児童・生徒を選択       全ての完生を選択       全て解除         ● 電・生徒 8 人(未割当:8 人)       キ生 1 人(未割当:1 人)         2 年生       日童・生徒 1 人(未割当:1 人)         ● 古童・生徒 1 人(未割当:1 人)                                                                                                    |
| ライセンス総数       15       ライセンス残数       15         割り当てを編集する対象を選択してください。       小学校 <ul> <li>全て選択</li> <li>全ての児童・生徒を選択</li> <li>全ての児童・生徒を選択</li> <li>全て解除</li> <li>2 程生</li> <li>1 人(未割当:1 人)</li> <li>2 年生</li> <li>1 人(未割当:1 人)</li> <li>1 七</li> <li>1 人(未割当:1 人)</li> <li>1 七</li> <li>1 人(未割当:1 人)</li> </ul> ア     1 日     1 人(未割当:1 人)           1 日         1 人(未割当:1 人)         1 日         1 人(未割当:1 人)           1 日         1 人(未割当:1 人)         1 日         1 人(未割当:1 人)                                                                                                    |
| 割り当てを編集する対象を選択してください。<br>小学校<br>全て選択 全ての児童・生徒を選択 全ての先生を選択 全て解除<br>4 ○ 児童・生徒 8 人(未割当:8 人)<br>○ 先生 1 人(未割当:1 人)<br>2 年生 □ 児童・生徒 1 人(未割当:1 人)<br>1 先生 1 人(未割当:1 人)<br>1 先生 1 人(未割当:1 人)<br>1 先生 1 人(未割当:1 人)                                                                                                    |
| Y T<br>Y T<br>Y T |
| 4<br>● 記量・生徒 8 人(未割当:8 人)<br>● 記量・生徒 1 人(未割当:1 人)<br>● 記量・生徒 1 人(未割当:1 人)<br>● 記量・土徒 1 人(未割当:1 人)<br>● 記量・土徒 1 人(未割当:1 人)<br>● 記量・土徒 1 人(未割当:1 人)                                                                                                    |
|                                                                                                    |
| 5<br>ок <i>±+</i> >>tzи                                                                                                    |
| 5 OK ++>>tz/L                                                                                                    |
|                                                                                                    |
|                                                                                                    |
|                                                                                                    |
|                                                                                                    |

# 2. 教材ライセンスの一括割り当て③-1

# ユーザー数がライセンス数と同じまたは少ない時

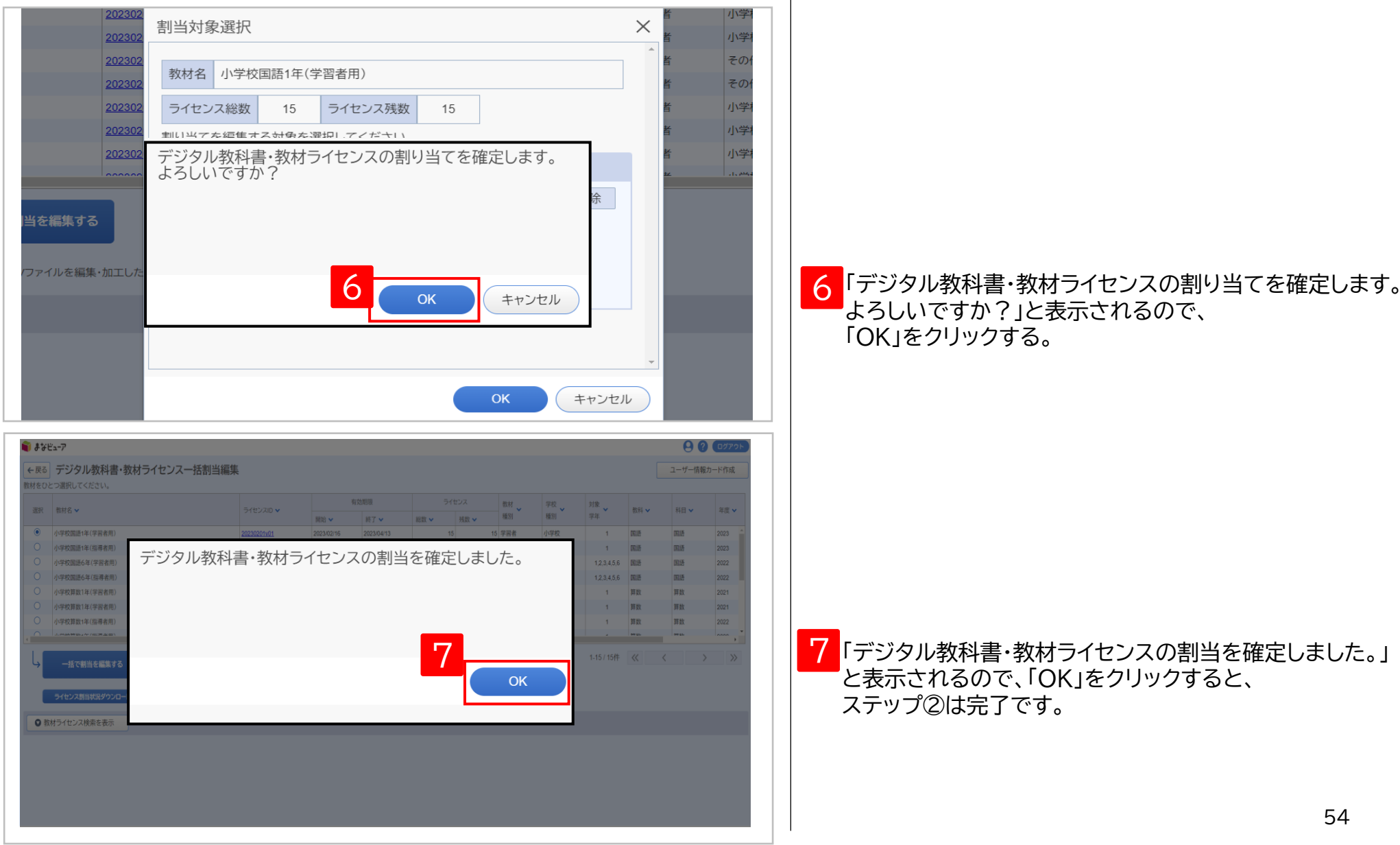

# 2. 教材ライセンスの一括割り当て③-2-1

ユーザー数がライセンス数より多い時

| 202302<br>202302<br>割当対象選択                                                                                                    | × 皆 小学                                              |                                                               |
|----------------------------------------------------------------------------------------------------|-----------------------------------------------------|---------------------------------------------------------------|
| 202302 教材名 小学校国語1年(学習者用)                                                                                                    |                                                     |                                                               |
| 202302         ライセンス総数         15         ライセンス残数         15                                                                                                    | 者の行                                                 |                                                               |
| 202302<br>202302<br>ライセンス数が足りません。<br>ユーザーごとに割当を編集しますか?<br>当を編集する                                                                                                    | 百 小学<br>皆 小学<br>滚                                   |                                                               |
| горали Башкина Санана Санана Санана Санана Санана Санана Санана Санана Санана Санана Санана Санана Санана Санан<br>Селети Санана Санана Санана Санана Санана Санана Санана Санана Санана Санана Санана Санана Санана Санана Санана<br>Селети Санана Санана Санана Санана Санана Санана Санана Санана Санана Санана Санана Санана Санана Санана Санана                                                                                                    | ++>>tu                                              | 「ライセンス数が足りません。<br>ユーザーごとに割当を編集しますか?」<br>と表示されるので、「OK」をクリックする。 |
| <ul> <li>● まなビューア</li> <li>● たの デジタル数材ライセンス個別割当編集</li> <li>● 1000000000000000000000000000000000000</li></ul>                                                                                                    |                                                     |                                                               |
| 取材店         ライセンスD ~         用比 ~         用丁 ~         目数 ~         利重 ~         利重 ~         利重 ~         利重 ~         利重 ~         利重 ~         利重 ~         利重 ~         利重 ~         利重 ~         利重 ~         利重 ~         利重 ~         利重 ~         利重 ~         利重 ~         利重 ~         利重 ~         利重 ~         利重 ~         利重 △         予 回 △         予 回 △         ○         ○         ○         ○         ○         ○         ○         ○         ○         ○         ○         ○         ○         ○         ○         ○         ○         ○         ○         ○         ○         ○         ○         ○         ○         ○         ○         ○         ○         ○         ○         ○         ○         ○         ○         ○         ○         ○         ○         ○         ○         ○         ○         ○         ○         ○         ○         ○         ○         ○         ○         ○         ○         ○         ○         ○         ○         ○         ○         ○         ○         ○         ○         ○         ○         ○         ○         ○         ○         ○         ○         ○         ○         ○ | 田当 マテム 取得 利用 マ 平度 マ バージョン マ     パージョン マ     パージョン マ |                                                               |
| 上     ンス剤以当てを編集するユーザーを検索してください。       ユーザーD     学年       表示名     空び順       学校徳別     小学校       利用者区分     児島・生徒                                                                                                    | <sup>#</sup> _ 6 <sup>#</sup> 7                     | ライセンスを割り当てたいユーザーを<br>検索条件に設定し、「検索する」をクリックする。                  |
|                                                                                                    |                                                     |                                                               |
|                                                                                                    |                                                     | F                                                             |

# 2. 教材ライセンスの一括割り当て③-2-2

| <b>まなビューア</b><br><sub>衣の</sub>                                                                                                    | R <b>É</b>                                                                                                    |                                                                                                    | 並び順                                                                                                    |                                                                                                    |                                                                                                    |                                                                             | <ul> <li>クラント</li> </ul>                                                                                                    |    |                       |
|----------------------------------------------------------------------------------------------------|----------------------------------------------------------------------------------------------------|----------------------------------------------------------------------------------------------------|----------------------------------------------------------------------------------------------------|----------------------------------------------------------------------------------------------------|----------------------------------------------------------------------------------------------------|-----------------------------------------------------------------------------|----------------------------------------------------------------------------------------------------|----|-----------------------|
| 学校利用                                                                                                    | 交種別 ✓ 小学校 □ 中<br>月者区分 ✓ 児童・生徒 ✓                                                                                                    | 学校 🗌 高等学校 🗌 その他<br>先生                                                                                                    | 割当状態 🗌 割当法                                                                                                    | 済 🔽 未割当                                                                                                    |                                                                                                    |                                                                             |                                                                                                    |    |                       |
| _                                                                                                    |                                                                                                    |                                                                                                    |                                                                                                    |                                                                                                    | 入力クリ.                                                                                                    | J7                                                                          | 検索する                                                                                                    |    |                       |
| 「一見つかりまし;                                                                                                    | te                                                                                                    |                                                                                                    |                                                                                                    |                                                                                                    |                                                                                                    |                                                                             |                                                                                                    | 8  | ライセンスを割り当てるユーザーを選択す   |
| 選択 全て角                                                                                                    | 解除                                                                                                    |                                                                                                    |                                                                                                    |                                                                                                    |                                                                                                    |                                                                             |                                                                                                    |    |                       |
| R 割当状態 🗸                                                                                                    | ユーザーID 🗸                                                                                                    | 表示名 🗸                                                                                                    | パスワード 🗸                                                                                                    | 学校種別 🗸                                                                                                    | 利用者区分 🗸                                                                                                    | 学年 🗸                                                                        | 並び項 🗸                                                                                                    |    |                       |
| 未割当                                                                                                    | student001                                                                                                    | 生徒001                                                                                                    | 12345678                                                                                                    | 小学校                                                                                                    | 児童・生徒                                                                                                    | 1                                                                           |                                                                                                    |    |                       |
| 未割当                                                                                                    | student002                                                                                                    | 生徒002                                                                                                    | 12345678                                                                                                    | 小学校                                                                                                    | 児童·生徒                                                                                                    | 1                                                                           |                                                                                                    |    |                       |
| 未割当                                                                                                    | student003                                                                                                    | 生徒003                                                                                                    | 12345678                                                                                                    | 小学校                                                                                                    | 児童・生徒                                                                                                    | 1                                                                           |                                                                                                    |    |                       |
| 未割当                                                                                                    | student004                                                                                                    | 生徒004                                                                                                    | 12345678                                                                                                    | 小学校                                                                                                    | 児童・生徒                                                                                                    | 1                                                                           |                                                                                                    |    |                       |
| 未割当                                                                                                    | student005                                                                                                    | 生徒005                                                                                                    | 12345678                                                                                                    | 小学校                                                                                                    | 児童・生徒                                                                                                    | 1                                                                           |                                                                                                    |    |                       |
| 未割当                                                                                                    | student006                                                                                                    | 生徒006                                                                                                    | 12345678                                                                                                    | 小学校                                                                                                    | 児童・生徒                                                                                                    | 1                                                                           |                                                                                                    |    |                       |
| 未割当                                                                                                    | student007                                                                                                    | 生徒007                                                                                                    | 12345678                                                                                                    | 小学校                                                                                                    | 児童·生徒                                                                                                    | 1                                                                           | -                                                                                                    |    |                       |
|                                                                                                    |                                                                                                    |                                                                                                    |                                                                                                    |                                                                                                    |                                                                                                    |                                                                             |                                                                                                    |    |                       |
| ≝ューア<br>〕 デジタル教材ラ<br>#19//99≠#9)                                                                                                    | 5イセンス個別割当編集<br>5イセンスの ><br>2020201-04                                                                                                    |                                                                                                    | Srtixス     構計     構計     成立     和引                                                                                                    | デ校 7年<br>第三<br>小学校<br>小学校<br>1年<br>7年<br>7年<br>7年<br>7年<br>7年<br>7年<br>7年<br>7年<br>7年<br>7                                                                                                    |                                                                                                    | 科目 > 年1                                                                     | € @ @7775<br>8 × 888<br>1(-932)×<br>14 2                                                                                                    |    |                       |
| <b>ど∽</b> 7<br>〕 デジタル教材ラ<br>,<br>(数1年(学習者用)<br>00-04-2-1 <b>期</b> 11975日                                                                                                    | <b>5イセンス個別割当編集</b><br>ライセンスD 〜<br>20230201v01                                                                                                    | 新加利用           新約 ×         納7 ×           2023/02/01         2023/04/21                                                                                                    | うイセンス         数単<br>編別           総数 ×         利数 ×           3         1                                                                                                    | 学校<br>編選         対象<br>学校<br>小学校                                                                                                    | · 86 · 1                                                                                                    | 科目 > 年1<br>9数 202                                                           | € @ €57791<br>8 × <u>84</u><br>/(-932 ×<br>21 2 ×                                                                                                    |    |                       |
| ビューア<br>] デジタル教材ラ<br>/<br>取1年(学習者用)<br>のライセンス部り当てを編<br>ューザー10                                                                                                    | 5イセンス個別割当編集<br>5イセンスの ><br>20230201v01<br>編集するユーザーを検索してください。                                                                                                    |                                                                                                    | Oftsxx         数好、           建築、         建築、         単別、           3         1         学習者                                                                                                    | 70         30           430         74           430         74           1/72         1           307         097                                                                                                    | * 155 * 1<br>1 PR P                                                                                                    | 時日 ン 年1<br>身数 202                                                           | 2         ВН                                                                                                    |    |                       |
| ビューア<br>] デジタル教材ラ<br>~<br>*<br>*<br>*<br>*<br>*<br>*<br>*<br>*<br>*<br>*<br>*<br>*<br>*<br>*<br>*<br>*<br>*<br>*                                                                                                    | 5イセンス個別割当編集<br>5イセンスD ~<br>20230201v01<br>編集するユーザーを検索してください。                                                                                                    |                                                                                                    | Oft>ス         数好         数好           第三         第三         第三         第三           3         1         学習者           2         1         学習者           3         1         学習者                                                                                                    | 学校 7推<br>第33<br>小学校<br>16年 □ 6年                                                                                                    | ・<br>和H ・ 1<br>1 第数 月                                                                                                    | 16日 ッ 年1<br>9数 202                                                          | е сулон<br>к вн<br>к-932 °<br>2                                                                                                    |    |                       |
| ビューア<br>) デジタル教材ラ<br>、<br>数1年(学習者用)<br>のライセンス新り当てを編<br>ユーザーロ<br>表示名<br>学校電動)<br>和田家女分                                                                                                    |                                                                                                    | 420000           期始マット目子マット           202300201         20230421           20230201         20230421           学年         第750           文 二その他         デジタル 教女<br>新当を確定し                                                                                                    | うイセンス         数好         数好           第三         第三         第三         第三           3         1         学習者           第二年         2年         3年         4年           第二教士         3年         4年         1                                                                                                    | デ校 第8<br>新活 第2<br>小学校<br>15年 □ 6年                                                                                                    | и вни и п<br>1 ЯЖ Я                                                                                                    | 14日 y 年1<br>有数 202                                                          | е сулось<br>1 ч Вн<br><i>к</i> -932 ч<br>2 ,                                                                                                    |    |                       |
| ビューア<br>] デジタル教材ラ<br>,<br>数1年(学習者用)<br>のライセンス別り当てを編<br>ユーザーID<br>表示名<br>学校感別<br>利用者区分                                                                                                    | ライセンス個別割当編集       ライセンAD ~       20230201v01       国家をユーザーを検索してください。       ロッチャ友 (高等学)       マリーキャ友 (高等学)       マリーキャ友 (高等学)                                                                                                    |                                                                                                    | ライセンス     数材<br>単語       3     1       21年     2年       3     1       第二日     1       第二日     1       1     1       1     1       1     1       1     1       1     1       1     1       1     1       1     1       1     1       1     1       1     1       1     1   < | デモ 2 25年<br>報告 2 25年<br>小学校2 2 2 2 2 2 2 2 2 2 2 2 2 2 2 2 2 2 2                                                                                                     | - EH - I                                                                                                    | N田 - 202<br>尊敬 202<br>入力2027                                                | ① (2000年<br>① (2000年)<br>① (2000年)                                                                                                    |    |                       |
| ビューア<br>デジタル教材ラ<br>マ<br>取1年(学習者用)<br>のライセンス部り当てを新<br>ユーザーID<br>表示名<br>学校閲覧<br>利用者区分<br>-<br>見つかりました<br>研                                                                                                    | ライセンス個別割当編集       ライセンスの >       20230201v01       課するユーザーを検索してください。       ローザーを検索してください。       ローザーを検索してくたさい。       ローザやな □素等ディ       ローザな □素等ディ       ローザを 使きたま                                                                                                    | 特定期間           開始 →         終7 →           20230201         20230421           マローモッル         デギ           文□ その他         デジクル数料                                                                                                    | うイセンス     数4       単数     単数       3     1 学習者                                                                                                    |                                                                                                    | ・ 155 × 1<br>1 別校 別                                                                                                    | H目 V 年<br>専数 202<br>入力9U7                                                   | ●         ●         ●         ●         ●         ●         ●         ●         ●         ●         ●         ●         ●         ●         ●         ●         ●         ●         ●         ●         ●         ●         ●         ●         ●         ●         ●         ●         ●         ●         ●         ●         ●         ●         ●         ●         ●         ●         ●         ●         ●         ●         ●         ●         ●         ●         ●         ●         ●         ●         ●         ●         ●         ●         ●         ●         ●         ●         ●         ●         ●         ●         ●         ●         ●         ●         ●         ●         ●         ●         ●         ●         ●         ●         ●         ●         ●         ●         ●         ●         ●         ●         ●         ●         ●         ●         ●         ●         ●         ●         ●         ●         ●         ●         ●         ●         ●         ●         ●         ●         ●         ●         ●         ●         ●         ●         ●                                                                                                            | 10 | 「OK」をクリックするとステップ②は完了て |
| ビューア<br>デジタル数材ラ<br>、<br>数1年(学習者用)<br>のライセンス部り当てを編<br>ユーザーロ<br>表示名<br>学校聴効<br>利用者区分<br>・<br>、<br>、<br>、<br>、<br>、<br>、<br>、<br>、<br>、<br>、<br>、<br>、<br>、                                                                                                    | Pイセンス個別割当編集<br>タイセンスD →<br>20230201v01<br>選手るユーザーを検索してください、<br>ごい学校 □ キ学校 □ 高等字:<br>図 パ学校 □ キ学校 □ 高等字:<br>図 見至:生誌 図 先生                                                                                                    |                                                                                                    |                                                                                                    |                                                                                                    | <ul> <li>         ・</li> <li>         ・</li></ul>                                                                                                    | H目 V 単1<br>事数 202<br>入力クリア<br>デキ V                                          |                                                                                                    | 10 | 「OK」をクリックするとステップ②は完了て |
| ビューア<br>デジタル教材ラ<br>。<br>数1年(学習者用)<br>のライセンス部り当て名編<br>ユーザーID<br>表示名<br>学校優別<br>利用者区分<br>-<br>星<br>コンがりました<br>死<br>配<br>二、二、二、二、二、二、二、二、二、二、二、二、二、二、二、二、二、二、二                                                                                                    | Pイセンス個別割当編集<br>タイセンスD →<br>20230201v01<br>高度するユーサーを検索してください、<br>2 小学校 □ 牛学校 □ 高等字1<br>2 見重・生産 ■ 光生<br>1 ーザーD →<br>buden1003                                                                                                    | 和助物<         新工           20230201         20230421           20250201         20230421           20250201         20230421           20250201         20230421           20250201         20230421           20250201         20230421           20250201         20230421           20250201         20230421           20250201         20230421           20250201         20230421           20250201         20230421           20250201         20230421           20250201         20230421           20250201         20230421           20250201         20230421           20250201         20230421           20250201         20230421           20250201         20230421           20250201         20230421           20250201         20230421           20250201         20230421           20250201         20230421           20250201         20230421           20250201         20230421           20250201         20230421           20250201         20230421           20250201         20230421           20250201         20230421 |                                                                                                    | 学校、新聞、学校、新聞、学校、         対象、学校、           小学校         小学校、                                                                                                    | <ul> <li>         ・</li> <li>         ・</li></ul>                                                                                                    | 料目 マ 年<br>専数 202<br>入力 クリア<br>                                              |                                                                                                    | 10 | 「OK」をクリックするとステップ②は完了て |
| ビューア           デジタル教材ラ           ・           ・           ・           ・           ・           ・           ・           ・           ・           ・           ・           ・           ・           ・           ・           ・           ・           ・           ・           ・           ・           ・           ・           ・           ・           ・           ・           ・           ・           ・           ・           ・           ・           ・           ・           ・           ・           ・           ・           ・           ・           ・           ・           ・           ・           ・           ・           ・           ・           ・           ・ </td <td>5<b>イセンス個別割当編集</b><br/>ライセンス回りの<br/>20230201v01<br/>20230201v01<br/>20230201<br/>20230201<br/>20230201<br/>20230201<br/>20230201<br/>20230201<br/>20230201<br/>20230201<br/>20230201<br/>20230201<br/>20230201<br/>20230201<br/>20230201<br/>20230201<br/>2023020<br/>2023020<br/>2023020<br/>2023020<br/>2023020<br/>2023020<br/>202302<br/>202302<br/>2023020<br/>202302<br/>202302<br/>20230<br/>20230<br/>2025<br/>20250<br/>20250<br/>20250<br/>20250<br/>20250<br/>20250<br/>20250<br/>2</td> <td></td> <td>3     3     1     第回       21年     27年     33年     4年       書・数材ライセンスの<br/>よした。     1     7回者       10     1       10     1       10     1       10     1       10     1       10     1       10     1       10     1       10     1       12345978     12345978</td> <td>学校         対象           単次         対象           小学校         小学校</td> <td><ul> <li>批判・</li> <li>取扱・</li> <li>取扱・</li> <li>取扱・</li> <li>取</li> <li>取扱・</li> <li>取</li> <li>取</li> <li>N</li> <li>N</li></ul></td> <td>料目 マン 第1<br/>第数 2025<br/>スカクンア<br/>学年 マ 1<br/>1</td> <td></td> <td>10</td> <td>「OK」をクリックするとステップ②は完了て</td>                                                                                                    | 5 <b>イセンス個別割当編集</b><br>ライセンス回りの<br>20230201v01<br>20230201v01<br>20230201<br>20230201<br>20230201<br>20230201<br>20230201<br>20230201<br>20230201<br>20230201<br>20230201<br>20230201<br>20230201<br>20230201<br>20230201<br>20230201<br>2023020<br>2023020<br>2023020<br>2023020<br>2023020<br>2023020<br>202302<br>202302<br>2023020<br>202302<br>202302<br>20230<br>20230<br>2025<br>20250<br>20250<br>20250<br>20250<br>20250<br>20250<br>20250<br>2 |                                                                                                    | 3     3     1     第回       21年     27年     33年     4年       書・数材ライセンスの<br>よした。     1     7回者       10     1       10     1       10     1       10     1       10     1       10     1       10     1       10     1       10     1       12345978     12345978                                                                                                    | 学校         対象           単次         対象           小学校         小学校                                                                                                    | <ul> <li>批判・</li> <li>取扱・</li> <li>取扱・</li> <li>取扱・</li> <li>取</li> <li>取扱・</li> <li>取</li> <li>取</li> <li>N</li> <li>N</li></ul>                                                                                                    | 料目 マン 第1<br>第数 2025<br>スカクンア<br>学年 マ 1<br>1                                 |                                                                                                    | 10 | 「OK」をクリックするとステップ②は完了て |
| ビューア         デジタル数材ラ           デジタル数材ラ           (第1年(午習者用))           のライセンス称り当て冬暖           ユーザーロ           表示名           デヤな感効           プロパリました           現           東の小りました           東本町当 年           素和当 年           末和当 年           大和当 年                                                                                                    | 51センス個別割当編集<br>ライセンス個の割割<br>20230201v01<br>20230201v01<br>20230201<br>20230201<br>20230201<br>20230201<br>20230201<br>20230201<br>20230201<br>20230201<br>20230201<br>20230201<br>20230201<br>20230201<br>20230201<br>20230201<br>20230201<br>20230201<br>20230201<br>20230201<br>2023020<br>2023020<br>20230201<br>2023020<br>2023020<br>20230<br>20230<br>20250<br>20250<br>20250<br>20250<br>20250<br>20250<br>20250<br>20250                    | 和助し、         新力           20230201         22230421           20230201         22230421           20230201         22230421           20230201         27230421           20230201         27230421           20230201         27230421           20230201         27230421           20230201         27230421           20230201         27230421           20230201         27230421           20230201         27230421           20230201         27230421           20230201         27230421           20230201         27230421           20230201         27230421           20230201         27230421           20230201         27230421           20230201         27230421           20230201         27230421           20230201         27230421           20230201         27230421           20230201         27230421           20230201         27230421           20230201         27230421           20230201         27230421           20230201         27230421           20230201         27230421           20230201         2724421  | ウイビンス     数4       単語 ×     単語 ×       3     1       21年     27年       3     3       21年     374       4     4       日     374       日     274       10     1       10     1       1245978     12345978       12345978     12345978                                                                                                    | ジャン      ジャン     ジャン     ・     ・     ・     ・     ・     ・     ・     ・     ・     ・     ・     ・     ・     ・     ・     ・     ・     ・     ・     ・     ・     ・     ・     ・     ・     ・     ・     ・     ・     ・     ・     ・     ・     ・     ・     ・     ・     ・     ・     ・     ・     ・     ・     ・     ・     ・     ・     ・     ・     ・     ・     ・     ・     ・     ・     ・     ・     ・     ・     ・     ・     ・     ・     ・     ・     ・     ・     ・     ・     ・     ・     ・     ・     ・     ・     ・     ・     ・     ・     ・     ・     ・     ・     ・     ・   | 工業         批判         第           1         第         第           1         第         第           1         第         第           1         第         第           1         第         第           1         第         第           1         第         第           1         第         第           1         第         1           1         第         1           1         第         1           1         第         1           1         第         1           1         第         1           1         第         1           1         第         1           1         第         1           1         第         1           1         第         1           1         第         1           1         第         1           1         第         1           1         1         1           1         1         1           1         1         1           1         1         1 <td>料目 マン 第1<br/>第2 2025<br/>スカクンア<br/>第4 マート<br/>第4 1<br/>1<br/>1<br/>1</td> <td>・     ・     ・     ・     ・     ・     ・     ・     ・     ・     ・     ・     ・     ・     ・     ・     ・     ・     ・     ・     ・     ・     ・     ・     ・     ・     ・     ・     ・     ・     ・     ・     ・     ・     ・     ・     ・     ・     ・     ・     ・     ・     ・      ・     ・     ・     ・      ・      ・      ・      ・      ・      ・      ・      ・      ・      ・      ・      ・      ・      ・      ・      ・      ・      ・      ・      ・      ・      ・      ・      ・      ・      ・      ・      ・      ・      ・      ・      ・      ・      ・      ・      ・      ・      ・      ・      ・      ・      ・      ・      ・      ・      ・      ・      ・      ・      ・      ・      ・      ・      ・      ・      ・      ・      ・      ・      ・      ・      ・      ・      ・      ・      ・      ・      ・      ・      ・      ・      ・      ・      ・      ・      ・      ・      ・      ・      ・      ・      ・      ・      ・      ・      ・      ・      ・      ・      ・      ・      ・      ・      ・      ・      ・      ・      ・      ・      ・      ・      ・      ・      ・      ・      ・      ・      ・      ・      ・      ・      ・      ・      ・      ・      ・      ・      ・      ・      ・      ・      ・      ・      ・      ・      ・      ・      ・      ・      ・      ・      ・       ・      ・      ・      ・      ・      ・      ・      ・      ・      ・      ・      ・      ・      ・      ・       ・      ・      ・       ・       ・       ・       ・       ・       ・       ・        ・        ・        ・         ・</td> <td>10</td> <td>「OK」をクリックするとステップ②は完了て</td> | 料目 マン 第1<br>第2 2025<br>スカクンア<br>第4 マート<br>第4 1<br>1<br>1<br>1               | ・     ・     ・     ・     ・     ・     ・     ・     ・     ・     ・     ・     ・     ・     ・     ・     ・     ・     ・     ・     ・     ・     ・     ・     ・     ・     ・     ・     ・     ・     ・     ・     ・     ・     ・     ・     ・     ・     ・     ・     ・     ・     ・      ・     ・     ・     ・      ・      ・      ・      ・      ・      ・      ・      ・      ・      ・      ・      ・      ・      ・      ・      ・      ・      ・      ・      ・      ・      ・      ・      ・      ・      ・      ・      ・      ・      ・      ・      ・      ・      ・      ・      ・      ・      ・      ・      ・      ・      ・      ・      ・      ・      ・      ・      ・      ・      ・      ・      ・      ・      ・      ・      ・      ・      ・      ・      ・      ・      ・      ・      ・      ・      ・      ・      ・      ・      ・      ・      ・      ・      ・      ・      ・      ・      ・      ・      ・      ・      ・      ・      ・      ・      ・      ・      ・      ・      ・      ・      ・      ・      ・      ・      ・      ・      ・      ・      ・      ・      ・      ・      ・      ・      ・      ・      ・      ・      ・      ・      ・      ・      ・      ・      ・      ・      ・      ・      ・      ・      ・      ・      ・      ・      ・      ・      ・      ・      ・      ・      ・       ・      ・      ・      ・      ・      ・      ・      ・      ・      ・      ・      ・      ・      ・      ・       ・      ・      ・       ・       ・       ・       ・       ・       ・       ・        ・        ・        ・         ・                                                                                                    | 10 | 「OK」をクリックするとステップ②は完了て |
| ビューア           デジタル教材ラ           ・           ・           ・           ・           ・           ・           ・           ・           ・           ・           ・           ・           ・           ・           ・           ・           ・           ・           ・           ・           ・           ・           ・           ・           ・           ・           ・           ・           ・           ・           ・           ・           ・           ・           ・           ・           ・           ・           ・           ・           ・           ・           ・           ・           ・           ・           ・           ・           ・           ・           ・ </td <td>51センス個別割当編集<br/>ライセンス個別割当編集<br/>シイセンスD ~<br/>20230201v01<br/>20230201v01<br/>20230201<br/>20230201<br/>202301<br/>202301<br/>202501<br/>202501<br/>202501<br/>202501<br/>202501<br/>202501<br/>202501<br/>202501<br/>202501<br/>202501<br/>202501<br/>202501<br/>202501<br/>202501<br/>202501<br/>202501<br/>202501<br/>202501<br/>202501<br/>202501<br/>200</td> <td>和助助         和工           第時、         第丁、         第丁、           20230201         22230421         2230421           20230201         22230421         第丁、           201         第丁、         第二           201         第二、         第二、           202         第二、         第二、           202         第二、         第二、           202         その他         第二、           第二、         第二、         第二、           202         その他         第二、           第二、         第二、         第二、           202         その他         第二、           第二、         第二、         第二、           202         その他         第二、           第二、         第二、         第二、           202         その他         第二、           203         第二、         第二、           203         第二、         第二、           203         第二、         第二、           203         第二、         第二、           203         第二、         第二、           203         第二、         第二、           203         第二、         第二、           203         第二、         第二、</td> <td>ウイセンス     数4       第三     第三       3     1       21年     3年       4     1       第二     2年       3     3       1     7回音       第二     3年       4     1       第二次カライセンスの     1       第二次カライセンスの     1       12345078     1       12345078     1       12345078     1</td> <td>学校、小学校         対象、学科           4,92枚         対象、学科           1,92枚         1           5年         6年</td> <td>北部         北部         第           1         第数         第           1         第数         第           1         第数         第           1         第         第           1         第         第           1         第         第           1         第         第           1         第         第           1         第         1           1         第         1           1         1         1           1         1         1           1         1         1&lt;</td> <td>料目 マ 年<br/>単数 202<br/>本力 クリア<br/>デキ マ<br/>「 1 1 1 1 1 1 1 1 1 1 1 1 1 1 1 1 1 1</td> <td>・     ・     ・     ・     ・     ・     ・     ・     ・     ・     ・     ・     ・     ・     ・     ・     ・     ・     ・     ・     ・     ・     ・     ・     ・     ・     ・     ・     ・     ・     ・     ・     ・     ・     ・     ・     ・     ・     ・     ・     ・     ・     ・      ・     ・      ・     ・      ・      ・      ・      ・      ・      ・      ・      ・      ・      ・      ・      ・      ・      ・      ・      ・      ・      ・      ・      ・      ・      ・      ・      ・      ・      ・      ・      ・      ・      ・      ・      ・      ・      ・      ・      ・      ・      ・      ・      ・      ・      ・      ・      ・      ・      ・      ・      ・      ・      ・      ・      ・      ・      ・      ・      ・      ・      ・      ・      ・      ・      ・      ・      ・      ・      ・      ・      ・      ・      ・      ・      ・      ・      ・      ・      ・      ・      ・      ・      ・      ・      ・      ・      ・      ・      ・      ・      ・      ・      ・      ・      ・      ・      ・      ・      ・      ・      ・      ・      ・      ・      ・      ・      ・      ・      ・      ・      ・      ・      ・      ・      ・      ・      ・      ・      ・      ・      ・      ・      ・      ・      ・      ・      ・      ・      ・      ・      ・      ・      ・      ・      ・      ・      ・      ・      ・      ・      ・      ・      ・      ・      ・      ・      ・      ・      ・      ・      ・      ・      ・      ・      ・      ・      ・      ・      ・      ・      ・      ・      ・      ・      ・      ・      ・      ・      ・      ・      ・      ・      ・      ・      ・      ・      ・      ・      ・      ・      ・      ・      ・      ・      ・      ・      ・      ・      ・      ・      ・      ・      ・      ・      ・      ・      ・      ・      ・      ・      ・      ・      ・      ・      ・      ・      ・     ・      ・     ・      ・      ・      ・      ・      ・      ・      ・      ・      ・      ・      ・      ・      ・      ・      ・      ・      ・      ・      ・      ・      ・      ・      ・      ・      ・      ・      ・      ・      ・      ・      ・      ・      ・      ・      ・      ・      ・      ・      ・      ・      ・      ・      ・      ・</td> <td>10</td> <td>「OK」をクリックするとステップ②は完了て</td>                                                                                                    | 51センス個別割当編集<br>ライセンス個別割当編集<br>シイセンスD ~<br>20230201v01<br>20230201v01<br>20230201<br>20230201<br>202301<br>202301<br>202501<br>202501<br>202501<br>202501<br>202501<br>202501<br>202501<br>202501<br>202501<br>202501<br>202501<br>202501<br>202501<br>202501<br>202501<br>202501<br>202501<br>202501<br>202501<br>202501<br>200                                                 | 和助助         和工           第時、         第丁、         第丁、           20230201         22230421         2230421           20230201         22230421         第丁、           201         第丁、         第二           201         第二、         第二、           202         第二、         第二、           202         第二、         第二、           202         その他         第二、           第二、         第二、         第二、           202         その他         第二、           第二、         第二、         第二、           202         その他         第二、           第二、         第二、         第二、           202         その他         第二、           第二、         第二、         第二、           202         その他         第二、           203         第二、         第二、           203         第二、         第二、           203         第二、         第二、           203         第二、         第二、           203         第二、         第二、           203         第二、         第二、           203         第二、         第二、           203         第二、         第二、                                                                           | ウイセンス     数4       第三     第三       3     1       21年     3年       4     1       第二     2年       3     3       1     7回音       第二     3年       4     1       第二次カライセンスの     1       第二次カライセンスの     1       12345078     1       12345078     1       12345078     1                                                                                                    | 学校、小学校         対象、学科           4,92枚         対象、学科           1,92枚         1           5年         6年                                                                                                    | 北部         北部         第           1         第数         第           1         第数         第           1         第数         第           1         第         第           1         第         第           1         第         第           1         第         第           1         第         第           1         第         1           1         第         1           1         1         1           1         1         1           1         1         1<                                                                                                    | 料目 マ 年<br>単数 202<br>本力 クリア<br>デキ マ<br>「 1 1 1 1 1 1 1 1 1 1 1 1 1 1 1 1 1 1 | ・     ・     ・     ・     ・     ・     ・     ・     ・     ・     ・     ・     ・     ・     ・     ・     ・     ・     ・     ・     ・     ・     ・     ・     ・     ・     ・     ・     ・     ・     ・     ・     ・     ・     ・     ・     ・     ・     ・     ・     ・     ・     ・      ・     ・      ・     ・      ・      ・      ・      ・      ・      ・      ・      ・      ・      ・      ・      ・      ・      ・      ・      ・      ・      ・      ・      ・      ・      ・      ・      ・      ・      ・      ・      ・      ・      ・      ・      ・      ・      ・      ・      ・      ・      ・      ・      ・      ・      ・      ・      ・      ・      ・      ・      ・      ・      ・      ・      ・      ・      ・      ・      ・      ・      ・      ・      ・      ・      ・      ・      ・      ・      ・      ・      ・      ・      ・      ・      ・      ・      ・      ・      ・      ・      ・      ・      ・      ・      ・      ・      ・      ・      ・      ・      ・      ・      ・      ・      ・      ・      ・      ・      ・      ・      ・      ・      ・      ・      ・      ・      ・      ・      ・      ・      ・      ・      ・      ・      ・      ・      ・      ・      ・      ・      ・      ・      ・      ・      ・      ・      ・      ・      ・      ・      ・      ・      ・      ・      ・      ・      ・      ・      ・      ・      ・      ・      ・      ・      ・      ・      ・      ・      ・      ・      ・      ・      ・      ・      ・      ・      ・      ・      ・      ・      ・      ・      ・      ・      ・      ・      ・      ・      ・      ・      ・      ・      ・      ・      ・      ・      ・      ・      ・      ・      ・      ・      ・      ・      ・      ・      ・      ・      ・      ・      ・      ・      ・      ・      ・      ・      ・      ・      ・      ・      ・      ・      ・      ・      ・      ・      ・     ・      ・     ・      ・      ・      ・      ・      ・      ・      ・      ・      ・      ・      ・      ・      ・      ・      ・      ・      ・      ・      ・      ・      ・      ・      ・      ・      ・      ・      ・      ・      ・      ・      ・      ・      ・      ・      ・      ・      ・      ・      ・      ・      ・      ・      ・      ・ | 10 | 「OK」をクリックするとステップ②は完了て |
| ビューア         デジタル教材ラ           デジタル教材ラン         (学習者用)           マンボリコン素り当てえ振<br>コーゲール<br>表示名<br>学校感効<br>大和当ないた<br>(次)         (学校協力<br>(学校協力)           -ワンリました<br>(次)         (学校協力)           東和当本の当         (学校協力)           東和当本の当         (学校協力)           東和当本の当         (学校協力)           東和当当         (学校協力)           東和当当         (学校協力)           東和当当         (学校協力)           東和当当         (学校協力)           東和当         (学校協力)           東和当         (学校協力)           東和当         (学校協力)           東和当         (学校協力)           東和当         (学校協力)           東和当         (学校協力)           東和当         (学校協力)           「大和当         (学校協力)           (学校協力)         (学校協力)           (学校協力)         (学校協力)           (学校協力)         (学校協力)           (学校協力)         (学校協力)           (学校協力)         (学校協力)           (学校協力)         (学校協力)           (学校協力)         (学校協力)           (学校協力)         (学校内力)           (学校内力)         (学校内力)           (学校内力)         (学校内力)           (学校内力)         (学校内力) <t< td=""><td>Profet ンス個別割当編集<br/>タイセンス個別割当編集<br/>20230201v01<br/>20230201v01<br/>20230201<br/>20230201v01<br/>20230201v01<br/>20230201v01<br/>20230201<br/>20230201<br/>202301<br/>202301<br/>202501<br/>202501<br/>202501<br/>202501<br/>202501<br/>202501<br/>202501<br/>202501<br/>202501<br/>202501<br/>202501<br/>202501<br/>202501<br/>202501<br/>202501<br/>202501<br/>202501<br/>202501<br/>202501<br/>202501<br/>202501<br/>202501<br/>202501<br/>202501<br/>202501<br/>202501</td><td></td><td>ウイセンス         数4<br/>数         数4<br/>数           3         1         学習者           11         学習者         1           11         学習者         1           11         学習者         1           11         学習者         1           11         ジョンスの         1           11         ジョンスの         1           12345078         12345078           12345078         12345078           12345078         12345078</td><td>デ校     ・     ・     ・     ・     ・     ・     ・     ・     ・     ・     ・     ・     ・     ・     ・     ・     ・     ・     ・     ・     ・     ・     ・     ・     ・     ・     ・     ・     ・     ・     ・     ・     ・     ・     ・     ・     ・     ・     ・     ・     ・     ・     ・     ・     ・     ・     ・     ・     ・     ・     ・     ・     ・     ・     ・     ・     ・     ・     ・     ・     ・     ・     ・     ・     ・     ・     ・     ・     ・     ・     ・     ・     ・     ・     ・     ・     ・     ・     ・     ・     ・     ・     ・     ・     ・     ・     ・     ・     ・     ・     ・     ・     ・     ・     ・     ・     ・     ・     ・     ・     ・     ・     ・     ・     ・     ・     ・     ・     ・     ・     ・     ・     ・     ・     ・     ・     ・     ・     ・     ・     ・     ・     ・     ・     ・     ・     ・     ・     ・     ・     ・     ・     ・     ・     ・     ・     ・     ・     ・     ・     ・     ・     ・     ・     ・     ・     ・     ・     ・     ・     ・     ・     ・     ・     ・     ・     ・     ・     ・     ・     ・     ・     ・     ・     ・     ・     ・     ・     ・     ・     ・     ・     ・     ・     ・     ・     ・     ・     ・     ・     ・     ・     ・     ・     ・     ・     ・     ・     ・     ・     ・     ・     ・     ・     ・     ・     ・     ・     ・     ・     ・     ・     ・     ・     ・     ・     ・     ・     ・     ・     ・     ・     ・     ・     ・     ・     ・     ・     ・     ・     ・     ・     ・     ・     ・     ・     ・     ・     ・     ・     ・     ・     ・     ・     ・     ・     ・     ・     ・     ・     ・     ・     ・     ・     ・     ・     ・     ・     ・     ・     ・     ・     ・     ・     ・     ・     ・     ・     ・     ・     ・     ・     ・     ・     ・     ・     ・     ・     ・     ・     ・     ・     ・     ・     ・     ・     ・     ・     ・     ・     ・     ・     ・     ・     ・     ・     ・     ・     ・     ・     ・     ・     ・     ・     ・     ・     ・     ・     ・     ・     ・     ・     ・     ・     ・     ・     ・     ・     ・     ・     ・     ・     ・     ・     ・     ・     ・     ・     ・     ・     ・     ・     ・     ・     ・     ・     ・     ・     ・     ・     ・     ・     ・     ・     ・     ・     ・     ・     ・</td><td></td><td>H目 マ 202<br/>事数 202<br/>「<br/>東本 マ<br/>1<br/>1<br/>1<br/>1<br/>1<br/>1<br/>1<br/>1</td><td>・     ・     ・     ・     ・     ・     ・     ・     ・     ・     ・     ・     ・     ・     ・     ・     ・     ・     ・     ・     ・     ・     ・     ・     ・     ・     ・     ・     ・     ・     ・     ・     ・     ・     ・     ・     ・      ・     ・     ・     ・     ・      ・     ・      ・      ・      ・      ・      ・      ・      ・      ・      ・      ・      ・      ・      ・      ・      ・      ・      ・      ・      ・      ・      ・      ・      ・      ・      ・      ・      ・      ・      ・      ・      ・      ・      ・      ・      ・      ・      ・      ・      ・      ・      ・      ・      ・      ・      ・      ・      ・      ・      ・      ・      ・      ・      ・      ・      ・      ・      ・      ・      ・      ・      ・      ・      ・      ・      ・      ・      ・      ・      ・      ・      ・      ・      ・      ・      ・      ・      ・      ・      ・      ・      ・      ・      ・      ・      ・      ・      ・      ・      ・      ・      ・      ・      ・      ・      ・      ・      ・      ・      ・      ・      ・      ・      ・      ・      ・      ・      ・      ・      ・      ・      ・      ・      ・      ・      ・      ・      ・      ・      ・      ・      ・      ・      ・      ・      ・      ・      ・      ・      ・      ・      ・      ・      ・      ・      ・      ・      ・      ・      ・      ・      ・      ・      ・      ・      ・      ・      ・      ・      ・      ・      ・      ・      ・      ・      ・      ・      ・      ・      ・      ・      ・      ・      ・      ・      ・      ・      ・      ・      ・      ・      ・      ・       ・      ・       ・       ・       ・       ・       ・      ・       ・       ・       ・       ・       ・       ・       ・       ・       ・       ・       ・       ・       ・       ・       ・       ・       ・       ・        ・       ・        ・        ・         ・         ・</td><td>10</td><td>「OK」をクリックするとステップ②は完了て</td></t<> | Profet ンス個別割当編集<br>タイセンス個別割当編集<br>20230201v01<br>20230201v01<br>20230201<br>20230201v01<br>20230201v01<br>20230201v01<br>20230201<br>20230201<br>202301<br>202301<br>202501<br>202501<br>202501<br>202501<br>202501<br>202501<br>202501<br>202501<br>202501<br>202501<br>202501<br>202501<br>202501<br>202501<br>202501<br>202501<br>202501<br>202501<br>202501<br>202501<br>202501<br>202501<br>202501<br>202501<br>202501<br>202501                                                      |                                                                                                    | ウイセンス         数4<br>数         数4<br>数           3         1         学習者           11         学習者         1           11         学習者         1           11         学習者         1           11         学習者         1           11         ジョンスの         1           11         ジョンスの         1           12345078         12345078           12345078         12345078           12345078         12345078                                                                                                    | デ校     ・     ・     ・     ・     ・     ・     ・     ・     ・     ・     ・     ・     ・     ・     ・     ・     ・     ・     ・     ・     ・     ・     ・     ・     ・     ・     ・     ・     ・     ・     ・     ・     ・     ・     ・     ・     ・     ・     ・     ・     ・     ・     ・     ・     ・     ・     ・     ・     ・     ・     ・     ・     ・     ・     ・     ・     ・     ・     ・     ・     ・     ・     ・     ・     ・     ・     ・     ・     ・     ・     ・     ・     ・     ・     ・     ・     ・     ・     ・     ・     ・     ・     ・     ・     ・     ・     ・     ・     ・     ・     ・     ・     ・     ・     ・     ・     ・     ・     ・     ・     ・     ・     ・     ・     ・     ・     ・     ・     ・     ・     ・     ・     ・     ・     ・     ・     ・     ・     ・     ・     ・     ・     ・     ・     ・     ・     ・     ・     ・     ・     ・     ・     ・     ・     ・     ・     ・     ・     ・     ・     ・     ・     ・     ・     ・     ・     ・     ・     ・     ・     ・     ・     ・     ・     ・     ・     ・     ・     ・     ・     ・     ・     ・     ・     ・     ・     ・     ・     ・     ・     ・     ・     ・     ・     ・     ・     ・     ・     ・     ・     ・     ・     ・     ・     ・     ・     ・     ・     ・     ・     ・     ・     ・     ・     ・     ・     ・     ・     ・     ・     ・     ・     ・     ・     ・     ・     ・     ・     ・     ・     ・     ・     ・     ・     ・     ・     ・     ・     ・     ・     ・     ・     ・     ・     ・     ・     ・     ・     ・     ・     ・     ・     ・     ・     ・     ・     ・     ・     ・     ・     ・     ・     ・     ・     ・     ・     ・     ・     ・     ・     ・     ・     ・     ・     ・     ・     ・     ・     ・     ・     ・     ・     ・     ・     ・     ・     ・     ・     ・     ・     ・     ・     ・     ・     ・     ・     ・     ・     ・     ・     ・     ・     ・     ・     ・     ・     ・     ・     ・     ・     ・     ・     ・     ・     ・     ・     ・     ・     ・     ・     ・     ・     ・     ・     ・     ・     ・     ・     ・     ・     ・     ・     ・     ・     ・     ・     ・     ・     ・     ・     ・     ・     ・     ・     ・     ・     ・     ・     ・     ・     ・     ・     ・     ・     ・     ・     ・     ・     ・ |                                                                                                    | H目 マ 202<br>事数 202<br>「<br>東本 マ<br>1<br>1<br>1<br>1<br>1<br>1<br>1<br>1     | ・     ・     ・     ・     ・     ・     ・     ・     ・     ・     ・     ・     ・     ・     ・     ・     ・     ・     ・     ・     ・     ・     ・     ・     ・     ・     ・     ・     ・     ・     ・     ・     ・     ・     ・     ・     ・      ・     ・     ・     ・     ・      ・     ・      ・      ・      ・      ・      ・      ・      ・      ・      ・      ・      ・      ・      ・      ・      ・      ・      ・      ・      ・      ・      ・      ・      ・      ・      ・      ・      ・      ・      ・      ・      ・      ・      ・      ・      ・      ・      ・      ・      ・      ・      ・      ・      ・      ・      ・      ・      ・      ・      ・      ・      ・      ・      ・      ・      ・      ・      ・      ・      ・      ・      ・      ・      ・      ・      ・      ・      ・      ・      ・      ・      ・      ・      ・      ・      ・      ・      ・      ・      ・      ・      ・      ・      ・      ・      ・      ・      ・      ・      ・      ・      ・      ・      ・      ・      ・      ・      ・      ・      ・      ・      ・      ・      ・      ・      ・      ・      ・      ・      ・      ・      ・      ・      ・      ・      ・      ・      ・      ・      ・      ・      ・      ・      ・      ・      ・      ・      ・      ・      ・      ・      ・      ・      ・      ・      ・      ・      ・      ・      ・      ・      ・      ・      ・      ・      ・      ・      ・      ・      ・      ・      ・      ・      ・      ・      ・      ・      ・      ・      ・      ・      ・      ・      ・      ・      ・      ・      ・      ・      ・      ・      ・      ・       ・      ・       ・       ・       ・       ・       ・      ・       ・       ・       ・       ・       ・       ・       ・       ・       ・       ・       ・       ・       ・       ・       ・       ・       ・       ・        ・       ・        ・        ・         ・         ・                                                                                                    | 10 | 「OK」をクリックするとステップ②は完了て |

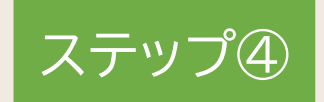

# デジタル教科書・教材の使用

1. デジタル教科書・教材の使用

P.62

ステップ④ デジタル教科書・教材を使用する

# 1. デジタル教科書・教材の使用

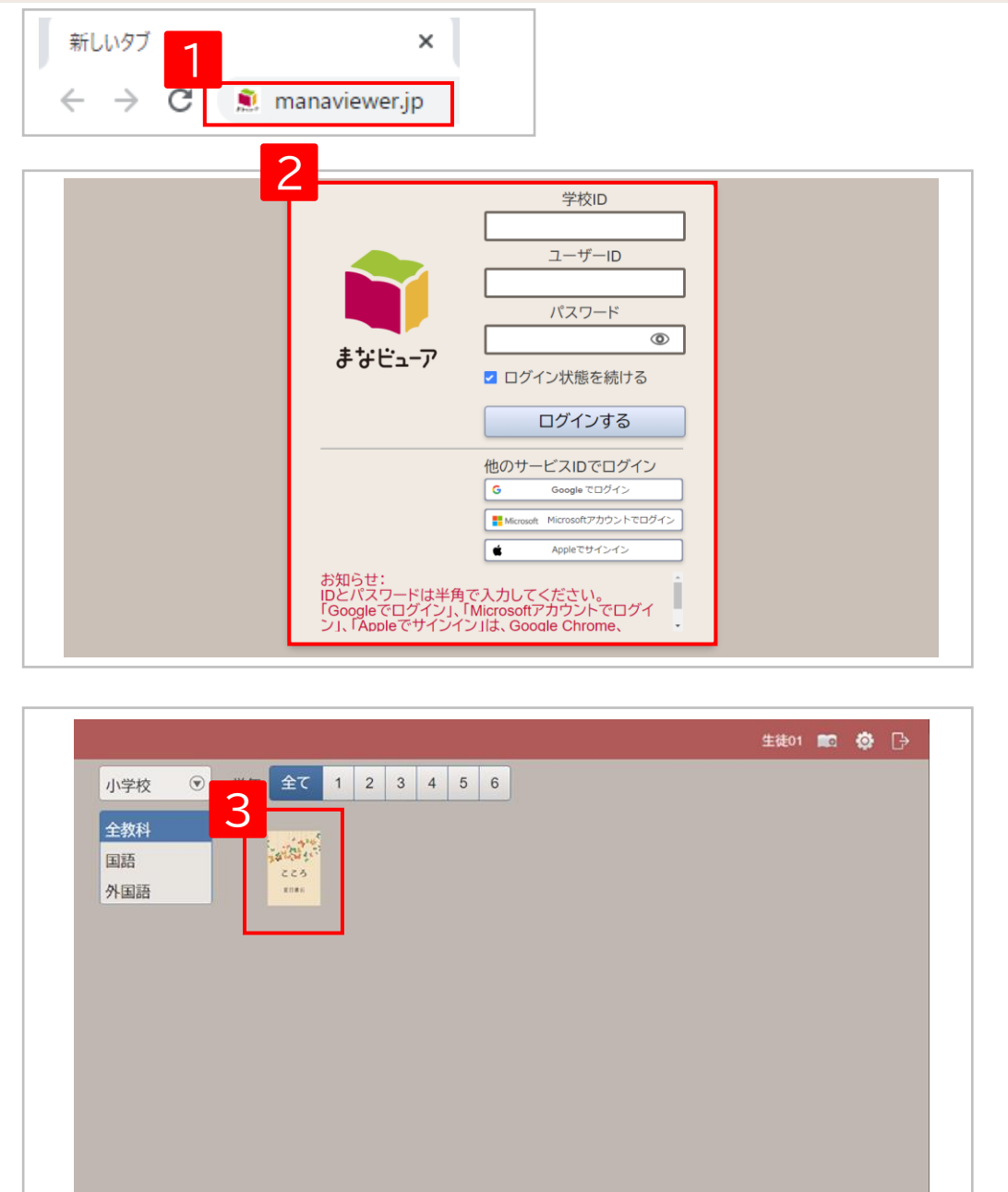

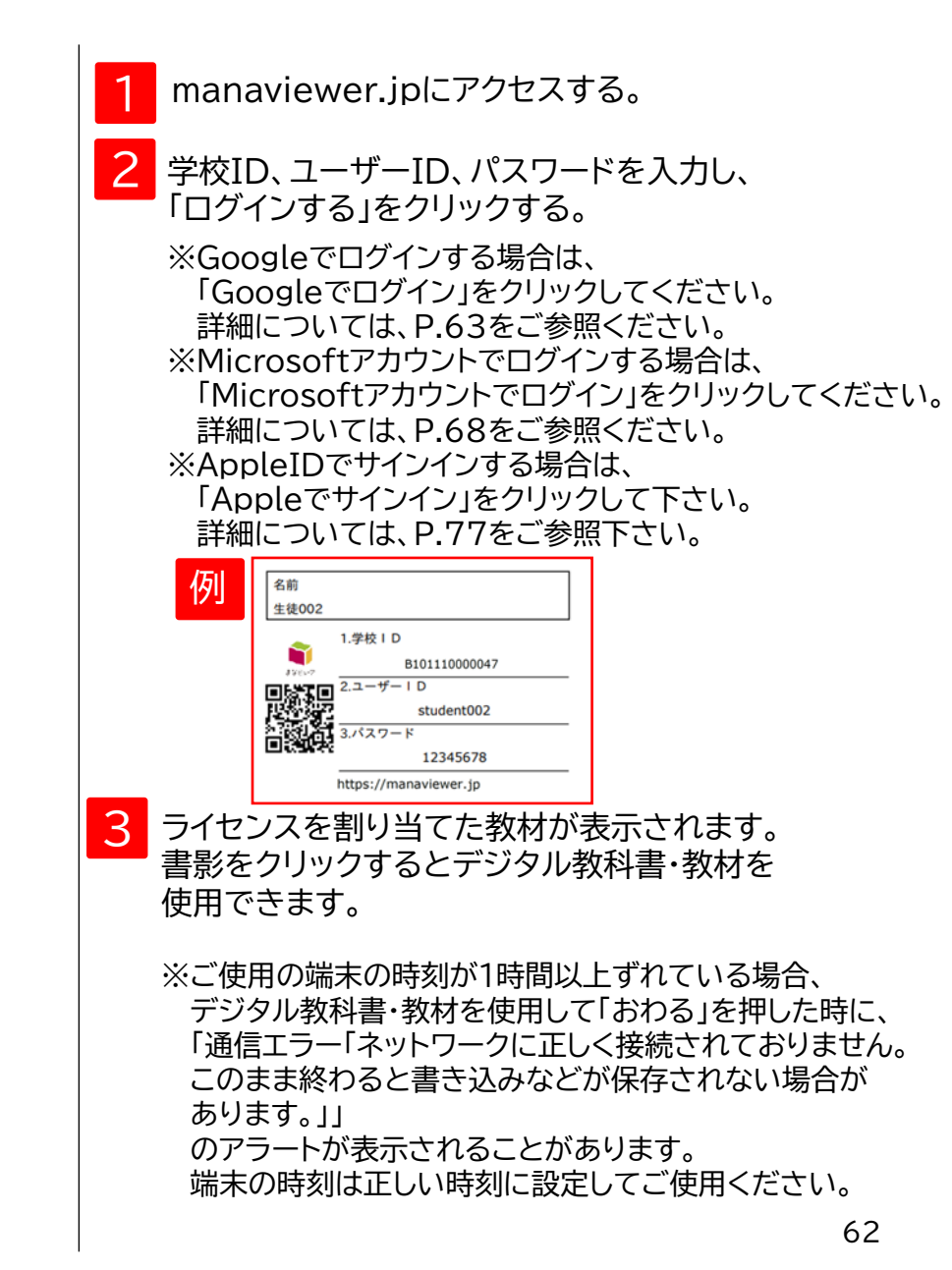